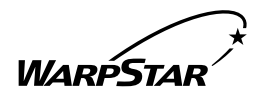

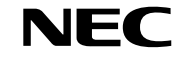

# ••• Aterm WLIIAP

アクセスポイント

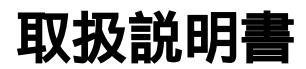

このたびは、『Aterm WL11AP』をお買い上げいただきありがとう ございます。ご使用の前に、本書を必ずお読みください。また、本書 は読んだあとも大切に保管してください。

## はじめに

エーターム

『Aterm WL11AP』は、有線LANに接続してワイヤレスLANのアクセス ポイントとして使用することができます。ご利用いただけるワイヤレス子機は、 次の通りです。(平成14年11月現在)

• WL11C、WL11CA、WL11CB、WL11U、WL11E2

IEEE802.11b 準拠の各社ワイヤレス LAN 機器

WL11E(サテライトモード)はWL11APがWDS(Wireless Distribution System)に対応していないため、ワイヤレス子機としてご利 用になれません。

最新のワイヤレス LAN 機器の動作確認情報はホームページ「Aterm Station」 をご確認ください。

ワイヤレス機器の使用上の注意

本商品は、2.4GHz帯域の電波を使用しています。この周波数帯では、電子レンジ等の産業・科学・医療機器のほか、他の同種無線局、工場の製造ライン等で使用される 免許を要する移動体識別用構内無線局、免許を要しない特定小電力無線局、アマチュ ア無線局等(以下「他の無線局」と略す)が運用されています。

- (1)本商品を使用する前に、近くで「他の無線局」が運用されていないことを確認し てください。
- (2) 万一、本商品と「他の無線局」との間に電波干渉が発生した場合は、速やかに本 商品の使用チャネルを変更するか、使用場所を変えるか、または機器の運用を停 止(電波の発射を停止)してください。
- (3)その他、電波干渉の事例が発生し、お困りのことが起きた場合には、Aterm(エー ターム)インフォメーションセンターにお問い合わせください。

本商品は、2.4GHz全帯域を使用する無線設備であり、移動体識別装置の帯域が回避 可能です。変調方式としてDS-SS方式を採用しており、与干渉距離は40mです。

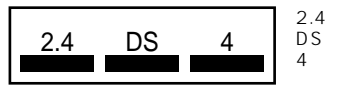

:2.4GHz 帯を使用する無線設備を示す

:変調方式を示す :想定される干渉距離が40m以下であること :全帯域を使用し、かつ移動体識別装置の帯域を回避可能 であることを意味する

Netscape<sup>®</sup>、Netscape Navigator<sup>®</sup> および Netscape Communicator<sup>®</sup> は米国 Netscape Communications Corporationの登録商標です。

"PlayStation®"は株式会社ソニー・コンピュータ・エンタテインメントの登録商標です。 JavaScript®は米国 Sun Microsystems. Inc.の登録商標です。

Windows®は米国 Microsoft® Corporationの米国およびその他の国における登録商標です。 その他、各会社名、各製品名は各社の商標または登録商標です。

◎ NEC Corporation 2002、◎ NEC AccessTechnica, Ltd. 2002 日本電気株式会社および NEC アクセステクニカ株式会社の許可なくソフトウェア、および取 扱説明書の全部または一部を複製・改版、および複製物を配布することはできません。

## 目次

| 目次 | ς ···· |                                        |
|----|--------|----------------------------------------|
| 安全 | ≧に正し   | ,くお使いいただくために ・・・・・・・・・・・・・・・・・・・・・3    |
| 1  | はじめ    | にお読みください・・・・・・1-1                      |
|    | 1-1    | WL11AP でできること ・・・・・ 1-2                |
|    | 1-2    | 添付品を確認する・・・・・1-3                       |
|    | 1-3    | 各部の名前とはたらき・・・・・・・・・・・・・・・・・・・・・・・・・1-4 |
| 2  | 設置・    | 接続・・・・・・2-1                            |
|    | 2-1    | WL11APを設置する ・・・・・ 2-2                  |
|    | 2-2    | WL11APを接続する ・・・・・2-3                   |
| 3  | 設定す    | ื่る3-1                                 |
|    | 3-1    | WL11APを設定する ・・・・・ 3-2                  |
|    | 3-2    | 子機を使用する ・・・・・・3-21                     |
|    | 3-3    | WWW ブラウザでの設定について ······3-34            |
| 4  | お困り    | のときは・・・・・・4-1                          |
|    | 4-1    | トラブルシューティング・・・・・・・・・・・・・・・・・・・・・・・・4-2 |
|    | 4-2    | WL11APを初期化する ・・・・・ 4-4                 |
| 5  | 付録・・   |                                        |
|    | 5-1    | WL11AP 製品仕様 ······ 5-2                 |
|    | 5-2    | お問い合わせ・アフターサービス・・・・・・・・・・・・・・・・・・5-3   |

安全に正しくお使いいただくために

### 安全に正しくお使いいただくための表示について

本書には、あなたや他の人々への危害や財産への損害を未然に防ぎ、 本商品を安全に正しくお使いいただくために守っていただきたい事 項を示しています。その表示と図記号の意味は次のようになってい ます。

- 注 意 :人が傷害を負う可能性が想定される内容、および物的損害のみの発生が想定される内容を示しています。
- お願い :本商品の本来の性能を発揮できなかった り、機能停止をまねく内容を示しています。

告

#### 電源

AC100Vの家庭用電源以外では絶対に使用しないでください。

火災・感電の原因となります。

差し込み口が2つ以上ある壁の電源コンセントに他の電気製品の電源プラ グ(ACアダプタ)を差し込む場合は、合計の電流値が電源コンセントの 最大値を超えないように注意してください。火災、感電、故障の原因とな ります。

電源コードを傷つけたり、破損したり、加工したり、無理に曲げたり、引っ 張ったり、ねじったり、たばねたりしないでください。また、重い物をのせ たり、加熱したりすると電源コードが破損し、火災、感電の原因となります。

本商品のACアダプタ(電源プラグ)は、たこ足配線にしないでください。 たこ足配線にするとテーブルタップなどが過熱、劣化し、火災の原因とな ります。

AC アダプタ(電源プラグ)は必ず本商品に添付のものをお使いください。 他のAC アダプタを使用すると火災、感電、故障の原因となります。

本商品添付のACアダプタ(電源プラグ)は日本国内用AC100V (50/60Hz)の電源専用です。他の電源で使用すると火災、感電、故障の 原因となります。

### ▲ 警告□

#### こんなときには

万一、煙が出ている、へんな臭いがするなどの異常状態のまま使用する と、火災、感電の原因となります。すぐに本商品のACアダプタ(電源 プラグ)をコンセントから抜いて、煙が出なくなるのを確認してから、 ご購入店またはNEC保守サービス受付拠点に修理をご依頼ください。 お客様による修理は危険ですから絶対におやめください。

本商品を水や海水につけたり、ぬらさないでください。万一、内部に水 などが入った場合は、すぐに本商品のACアダプタ(電源プラグ)をコ ンセントから抜いて、ご購入店またはNEC保守サービス受付拠点にご 連絡ください。そのまま使用すると漏電して、火災、感電、故障の原因 となります。

本商品の通風孔などから内部に金属類や燃えやすいものなどの異物を差し 込んだり、落としたりしないでください。万一、異物が入った場合は、す ぐに本商品の AC アダプタ(電源プラグ)をコンセントから抜いて、ご 購入店または NEC 保守サービス受付拠点にご連絡ください。そのまま使用 すると、火災、感電、故障の原因となります。特にお子様のいるご家庭で はご注意ください。

電源コードが傷んだ(芯線の露出・断線など)状態のまま使用すると、火 災・感電の原因となります。すぐに本商品のACアダプタ(電源プラグ) をコンセントから抜いて、ご購入店またはNEC保守サービス受付拠点に 修理をご依頼ください。

万一、落としたり破損した場合は、すぐに本商品のACアダプタ(電源 プラグ)をコンセントから抜いて、ご購入店またはNEC保守サービス受 付拠点に修理をご依頼ください。そのまま使用すると、火災、感電の原因 となることがあります。

#### 禁止事項

本商品は家庭用のOA機器として設計されております。人命に直接関わる医療機器や、極めて高い信頼性を要求されるシステム(幹線通信機器や電算機システムなど)では使用しないでください。

本商品を分解・改造しないでください。火災、感電、故障の原因となり ます。

ぬれた手で本商品を操作したり、接続したりしないでください。感電の 原因となります。

#### その他の注意事項

航空機内や病院内などの無線機器の使用を禁止された区域では、本商品 の電源を切ってください。電子機器や医療機器に影響を与え、事故の原 因となります。

植え込み型心臓ペースメーカを装着されている方は、本商品をペースメー カ装着部から 22cm 以上離して使用してください。 電波により影響を受ける恐れがあります。

本商品のそばに花びん、植木鉢、コップ、化粧品、薬品や水の入った容 器、または小さな金属類を置かないでください。こぼれたり中に入った 場合、火災、感電、故障の原因となることがあります。

本商品を医療機器や高い安全性が要求される用途では使用しないでくだ さい。人が死亡または重傷を負う可能性があり、社会的に大きな混乱が 発生するおそれがあります。

ふろ場や加湿器のそばなど、湿度の高いところでは設置および使用しないでください。火災、感電、故障の原因となることがあります。

注

#### 設置場所

直射日光の当たるところや、ストーブ、ヒータなどの発熱器のそばなど 温度の高いところに置かないでください。内部の温度が上がり、火災の 原因となることがあります。

調理台のそばなど油飛びや湯気が当たるような場所、ほこりの多い場所 に置かないでください。火災、感電、故障の原因となることがあります。

ぐらついた台の上や傾いた所など、不安定な場所に置かないでください。 また、本商品の上に重い物を置かないでください。バランスがくずれて 倒れたり、落下してけがの原因となることがあります。

本商品の通風孔をふさがないでください。通風孔をふさぐと内部に熱が こもり、火災の原因となることがあります。次のような使い方はしない でください。

- ・横向きに寝かせる
- ・収納棚や本棚などの風通しの悪い狭い場所に押し込む
- ・じゅうたんや布団の上に置く
- ・テーブルクロスなどを掛ける

## ▲注意

本商品を横置きや重ね置きしないでください。横置きや重ね置きすると 内部に熱がこもり、火災の原因となることがあります。

温度変化の激しい場所(クーラーや暖房機のそばなど)に置かないでくだ さい。本商品の内部に結露が発生し、火災、感電、故障の原因となります。

#### 電源

本商品のACアダプタ(電源プラグ)はコンセントに確実に差し込んで ください。抜くときは、必ずACアダプタ(電源プラグ)を持って抜い てください。電源コードを引っ張るとコードが傷つき、火災、感電、故 障の原因となることがあります。

移動させる場合は、本体のACアダプタ(電源プラグ)をコンセントか ら抜き、外部の接続線をはずしたことを確認のうえ、行ってください。 コードが傷つき、火災、感電の原因となることがあります。

長期間ご使用にならないときは、安全のため必ず本商品のACアダプタ (電源プラグ)をコンセントから抜いてください。

本商品のACアダプタ(電源プラグ)とコンセントの間のほこりは、定 期的(半年に1回程度)に取り除いてください。火災の原因となるこ とがあります。

#### 禁止事項

本商品に乗らないでください。特に、小さなお子さまのいるご家庭では ご注意ください。壊れてけがの原因となることがあります。

#### その他のご注意

雷が鳴りだしたら、電源コード類に触れたり周辺機器の接続をしたりし ないでください。落雷による感電の原因となります。

取扱説明書に従って接続してください。 間違えると接続機器や回線設備が故障することがあります。

高い信頼性を要求される、幹線通信機器や電算機システムでは使用しな いでください。 社会的に大きな混乱が発生するおそれがあります。

6

### STOP お願い

#### 設置場所

本商品を安全に正しくお使いいただくために、次のような所への設置は 避けてください。

- ・ほこりや振動が多い場所
- ・気化した薬品が充満した場所や、薬品に触れる場所
- ラジオやテレビなどのすぐそばや、強い磁界を発生する装置が近くに ある場合
- ・高周波雑音を発生する高周波ミシン、電気溶接機などが近くにある場所

電気製品・AV・OA機器などの磁気を帯びているところや電磁波が発 生しているところに置かないでください(電子レンジ、スピーカ、テレ ビ、ラジオ、蛍光灯、電気こたつ、インバータエアコン、電磁調理器な ど)。

・テレビ、ラジオなどに近いと受信障害の原因となったり、テレビ画面 が乱れることがあります。

本商品をコードレス電話機やテレビ、ラジオなどをお使いになっている 近くで使用すると影響を与える場合があります。

ワイヤレス親機とワイヤレス子機間で電波の届く範囲は見通しで約 100mです。周囲の電波状況や壁の構造(鉄筋壁、防音壁、断熱壁) などにより、距離が短くなります。

本商品とコードレス電話機や電子レンジなどの電波を放射する装置との距離が近すぎると通信速度が低下したり、データ通信が切れる場合があります。またコードレス電話機の通話にノイズが入ったり、発信・着信が正しく動作しない場合があります。このような場合は、お互いを数メートル以上離してお使いください。

## STOP お願い

#### 禁止事項

落としたり、強い衝撃を与えないでください。故障の原因となることが あります。

製氷倉庫など特に温度が下がるところに置かないでください。本商品が 正常に動作しないことがあります。

本商品を移動するときは、パソコンから取り外してください。故障の原 因となることがあります。

動作中に接続コード類がはずれたり、接続が不安定になると誤動作の原 因となります。動作中は、コネクタの接続部には絶対に触れないでくだ さい。

親機の電源を切ったあと、すぐに電源を入れ直さないでください。10 秒以上間隔をあけてから電源を入れてください。 すぐに電源を入れると電源が入らないことがあります。

#### 日ごろのお手入れ

ベンジン、シンナー、アルコールなどでふかないでください。本商品の 変色や変形の原因となることがあります。汚れがひどいときは、薄い中 性洗剤をつけた布をよくしぼって汚れをふき取り、柔らかい布でからぶ きしてください。

#### 無線LANに関する注意

無線 LAN 接続は、通信速度が ETHERNET ポートに接続した場合と比 べ遅くなることがあります。

無線 LAN の速度は、規格による速度を示すものであり、ご利用環境や 接続機器などにより、実効速度は異なります。

#### その他注意事項

通信中にパソコンの電源が切れたり、本商品を取り外したりすると通信 ができなくなったり、データが壊れたりします。重要なデータは元デー タと照合してください。

## はじめにお読みください

1

WL11APを設置、接続する前に必ず確認しておきましょう。

| 1-1 | WL11AP | でできること | ••••••• | 1-2 |
|-----|--------|--------|---------|-----|
|     |        |        |         |     |

| 1-2 | 添付品を確認す | 3 | 1-3 | 3 |
|-----|---------|---|-----|---|
|-----|---------|---|-----|---|

1-3 各部の名前とはたらき......1-4

- Windows® XPは、Microsoft® Windows® XP Home Edition operating system および Microsoft® Windows® XP Professional operating system の略です。
- Windows® Me は、Microsoft® Windows® Millennium Edition operating system の略です。
- Windows<sup>®</sup> 2000 Professional は、Microsoft<sup>®</sup> Windows<sup>®</sup> 2000 Professional operating system の略です。
- Windows® 98は、Microsoft® Windows® 98 operating system の略です。

1-1 WL11AP でできること

本商品はWARPSTARサテライト(WL11E2 / WL11U / WL11CB / WL11CA / WL11C) IEEE802.11b規格に準拠の無線LAN通信機能内蔵パソコンのワイヤレス親機です。

WAN 側接続ポートの他にLAN 側接続ポートを準備しておりますので、有線でパソコン やゲーム機などとつないでご利用になることができます。また、接続するモデムがルータ タイプであれば、複数のワイヤレス子機と同時アクセスがご利用になれます。

WAN 側接続ポートまたはLAN 側接続ポートに接続できる機器、ワイヤレス子機として利用できる機器はそれぞれ次のとおりです。

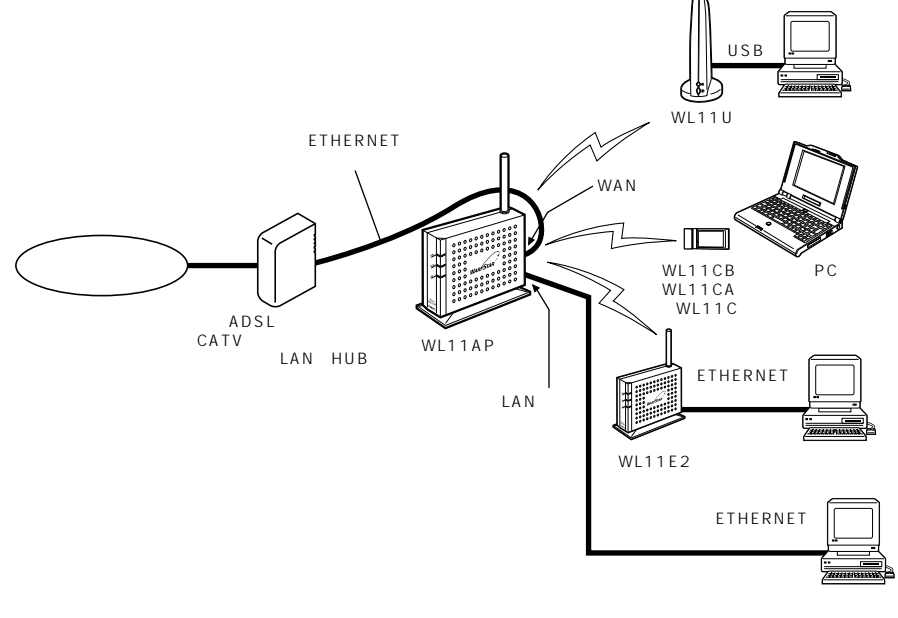

複数のパソコンで同時に通信を行う場合は、本商品をルータ機能搭載機器(ルータタ イプのモデムなど)に接続してください。

また、ブリッジタイプの ADSL モデムでも、マルチセッション対応の回線契約によっては、複数台同時使用が可能です。

WL11APは、既存のルータにETHERNET接続することができます。 別売りのWARPSTARのサテライト(子機)を増設することができます。 増設できるWARPSTARサテライトは、32台までです。10台以下でのご使用をお 勧めします。 WL11E(サテライトモード)はワイヤレス子機としてご利用になれません。 WL11C/WL11Uを接続する場合は、128bitWEPはご利用になれません。 (「WEPについて」 - P3-20)

WL11APで使用できる動作確認済ワイヤレス機器の最新情報はホームページ 「Aterm Station」(《P5-3)をご覧ください。

1-2

1-2 添付品を確認する

設置を始める前に、添付品がすべてそろっていることを確認してください。不足してい るものがある場合は、お買い上げの販売店などにお問い合わせください。

構成品

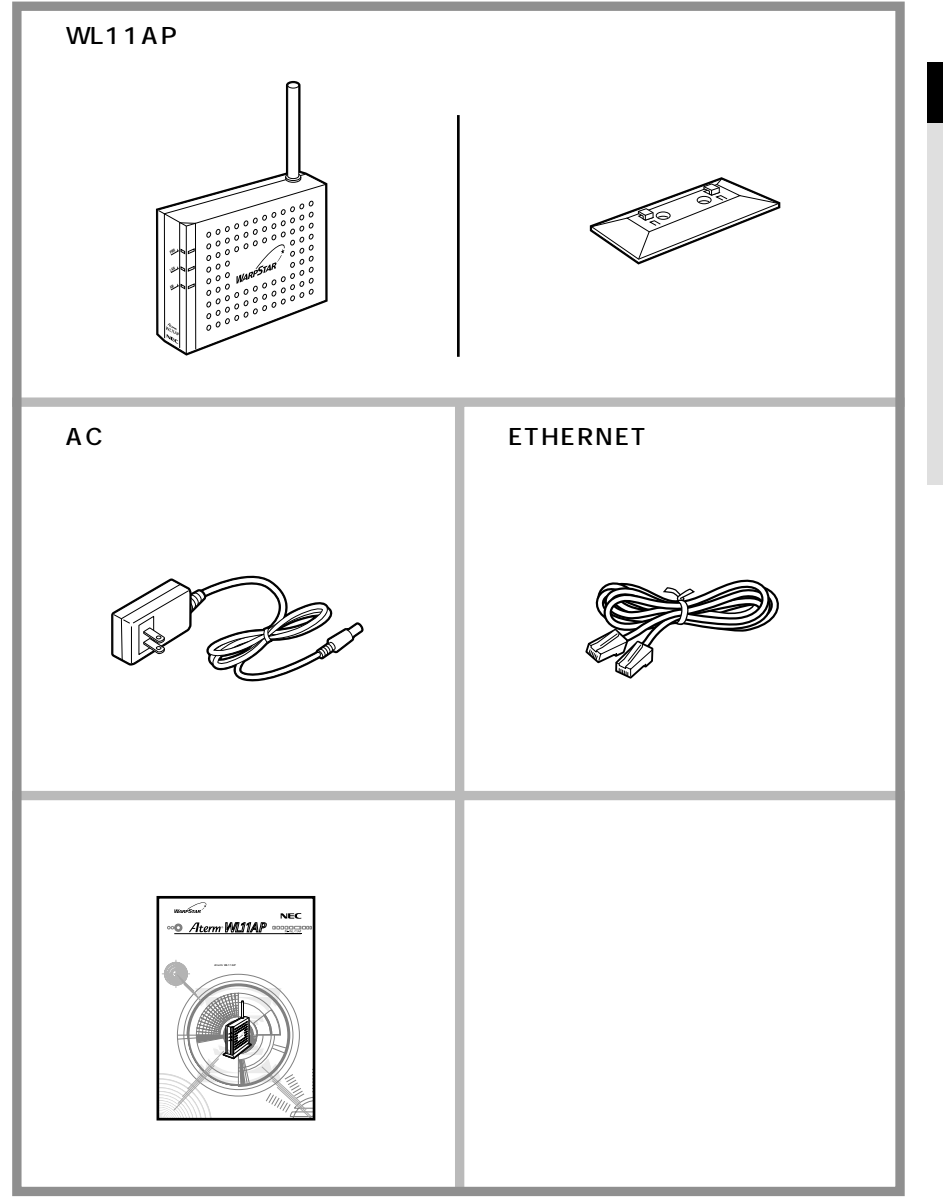

1

はじめにお読みください

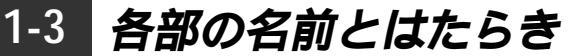

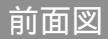

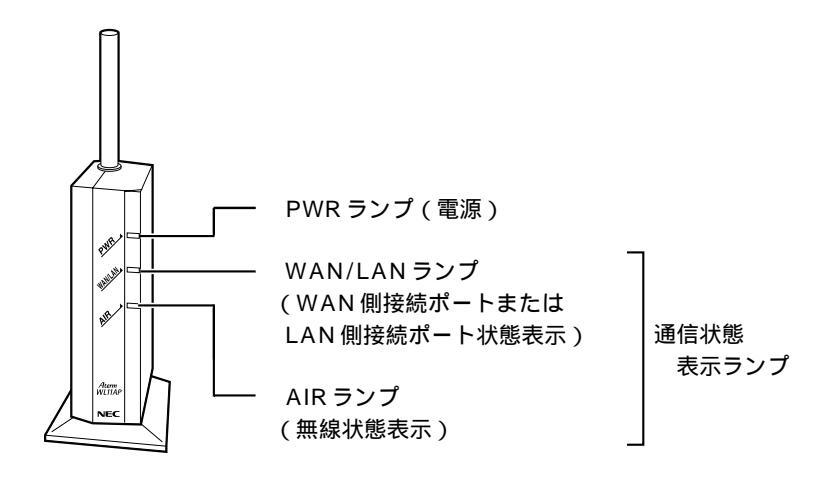

【ランプ表示】

| ランプの種類                      | 点灯状態     | 状態                                         |
|-----------------------------|----------|--------------------------------------------|
| PWR                         | 緑 ( 点灯 ) | 電源が入っているとき                                 |
| (電源)                        | 消灯       | 電源が入っていないとき                                |
| WAN/LAN<br>(WAN 側接続ポート      | 緑(点灯)    | WAN 側接続ポートまたは LAN 側接続ポートの<br>リンクが確立しているとき  |
| ま た は LAN 側 接 続<br>ポート状態表示) | 緑(点滅)    | WAN 側接続ポートまたは LAN 側接続ポートで<br>データ送受信中       |
|                             | 消灯       | WAN 側接続ポートまたは LAN 側接続ポートの<br>リンクが確立していないとき |
| AIR                         | 緑(点灯)    | 無線通信待機中                                    |
| (無線状態表示)                    | 緑(点滅)    | WARPSTAR サテライト(子機)とのデータを<br>送受信しているとき      |

## 背面図

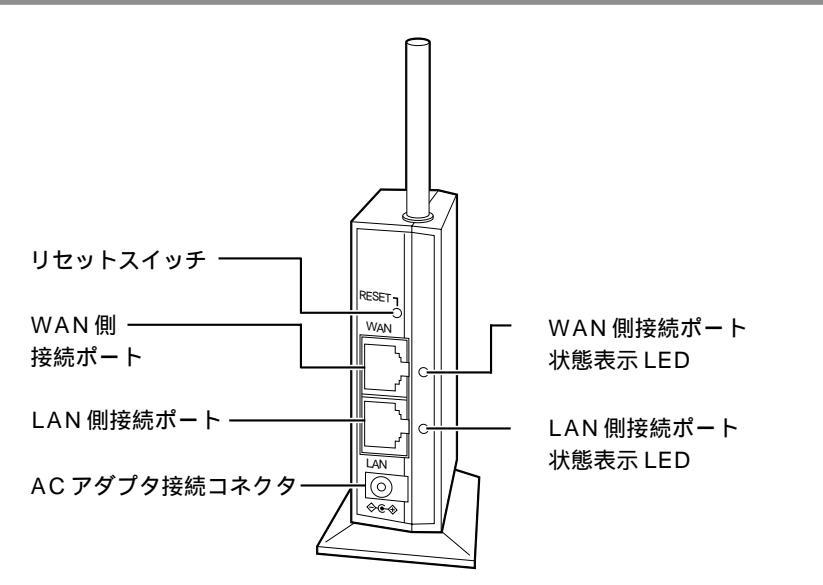

| 名 称                   |            | 説明                         |
|-----------------------|------------|----------------------------|
| リセットスイッチ(RESET)       | 初期化するとき    | きに使用します。                   |
| WAN 側接続ポート ( WAN )    | ADSL モデム   | / CATV ケーブルモデム / ルータ / 既存の |
| (100BASE-TX/10BASE-T) | LAN (HUB 等 | )と接続します。                   |
| LAN 側接続ポート ( LAN )    | 有線で接続した    | こいパソコンまたはゲーム機などがある場        |
| (100BASE-TX/10BASE-T) | 合は、こちらば    | こ接続します。                    |
| AC アダプタ接続コネクタ         | 添付の AC アタ  | ブプタを接続します。                 |
| WAN 側接続ポート            | 緑(点灯)      | WAN 側接続ポートのリンクが確立して        |
| 状態表示 LED              |            | いるとき                       |
|                       | 緑(点滅)      | WAN 側接続ポートでデータ送受信中         |
|                       | 消灯         | WAN 側接続ポートのリンクが確立して        |
|                       |            | いないとき                      |
| LAN 側接続ポート            | 緑(点灯)      | LAN のリンクが確立しているとき          |
| 状態表示 LED              | 緑(点滅)      | LAN ポートでデータ送受信中            |
|                       | 消灯         | LAN のリンクが確立していないとき         |

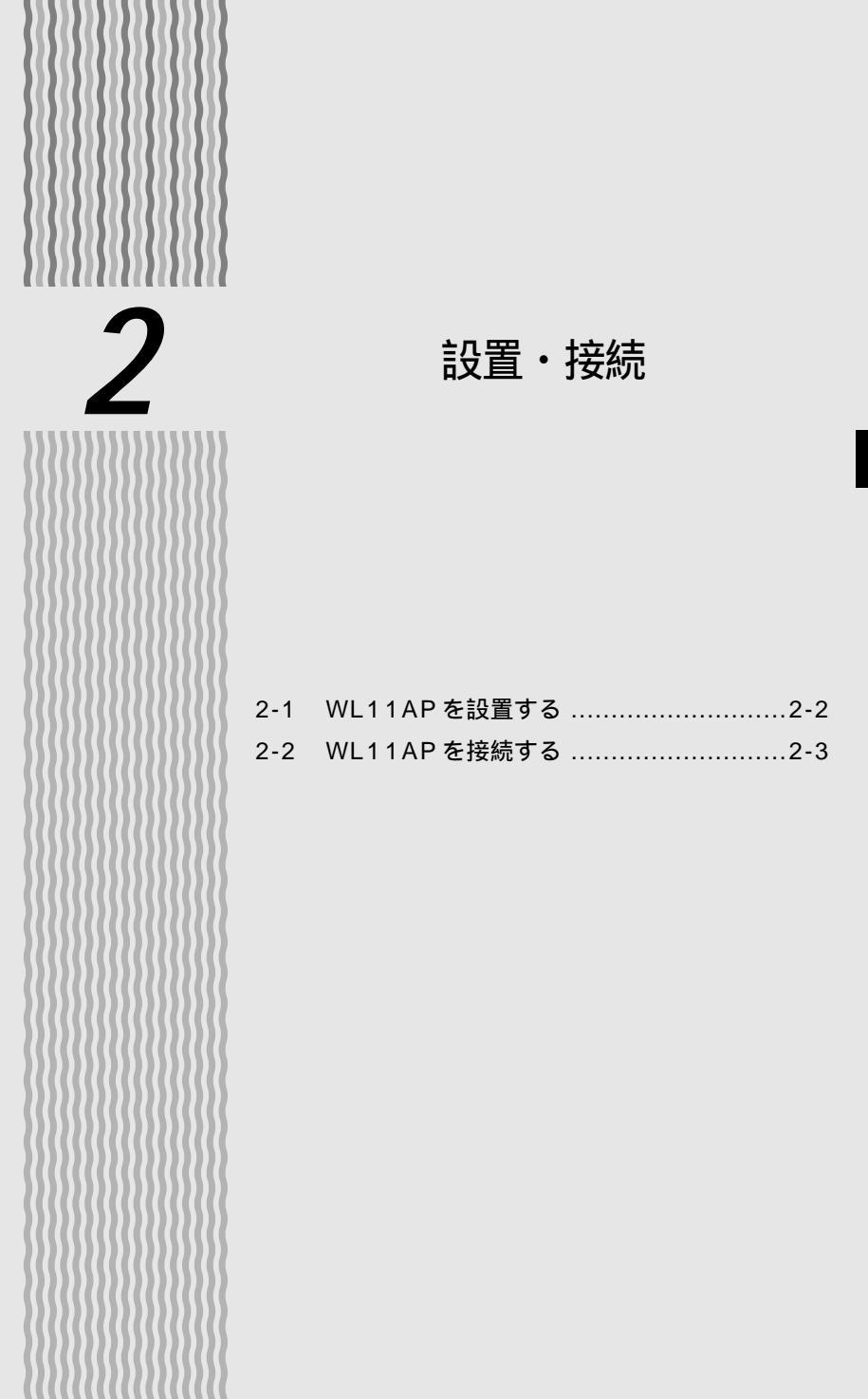

2

## 2-1 WL11AP を設置する

### 縦置きスタンドを取り付ける

図のように縦置きスタンドを取り付けます。

設置の際は無線状態を最適にするためアンテナが垂直になるように設置してください。 また、スタンドは粘着シートで固定することができます。底面の透明シートをはがして お使いください。

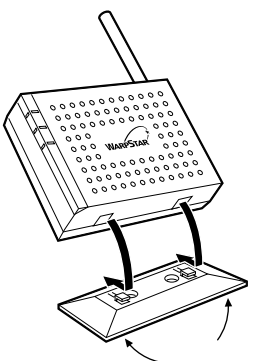

\_ 粘着シート(透明シートをはがしてお使いください)

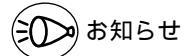

粘着シートはくり返し付けることができますが、粘着性が低下することがあります。その 場合は、水や中性洗剤等で洗うことにより、粘着性が戻ります。

また、固定場所によっては、接着面の塗装等がはげる場合がありますので、ご注意ください。 図のように壁に取り付けることもできます。

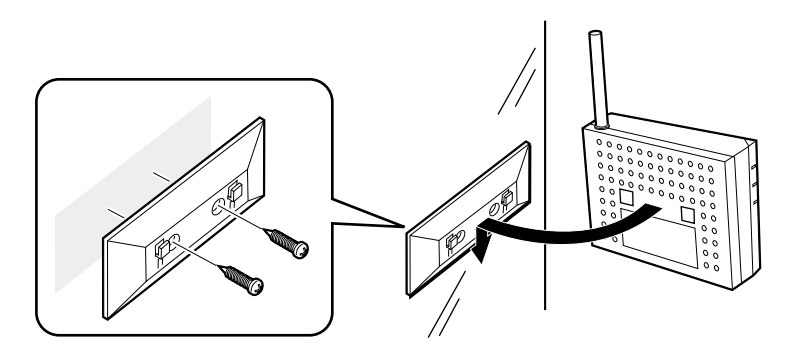

壁に取り付ける際は、粘着シートではなくネジで取り付けてください。 (ネジは添付されておりません。 3mmのネジをお買い求めのうえ、取り付けてください。) WL11APとADSLモデム / CATVケーブルモデム / ルータ / 既存のLAN(HUB等) を接続します。

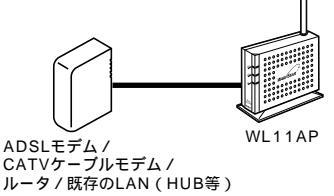

- 1 ADSLモデム / CATV ケーブルモデム / ルータ / 既存の LAN (HUB 等)の電源が入っていることを確認する
- 2 WL11APのWAN側接続ポートとADSLモデム/CATVケーブルモ デム/ルータ/既存のLAN(HUB等)のETHERNETポートを
- デム / ルータ / 既存の LAN (HUB 等)の ETHERNET ポートを
   ETHERNET ケーブルで接続する

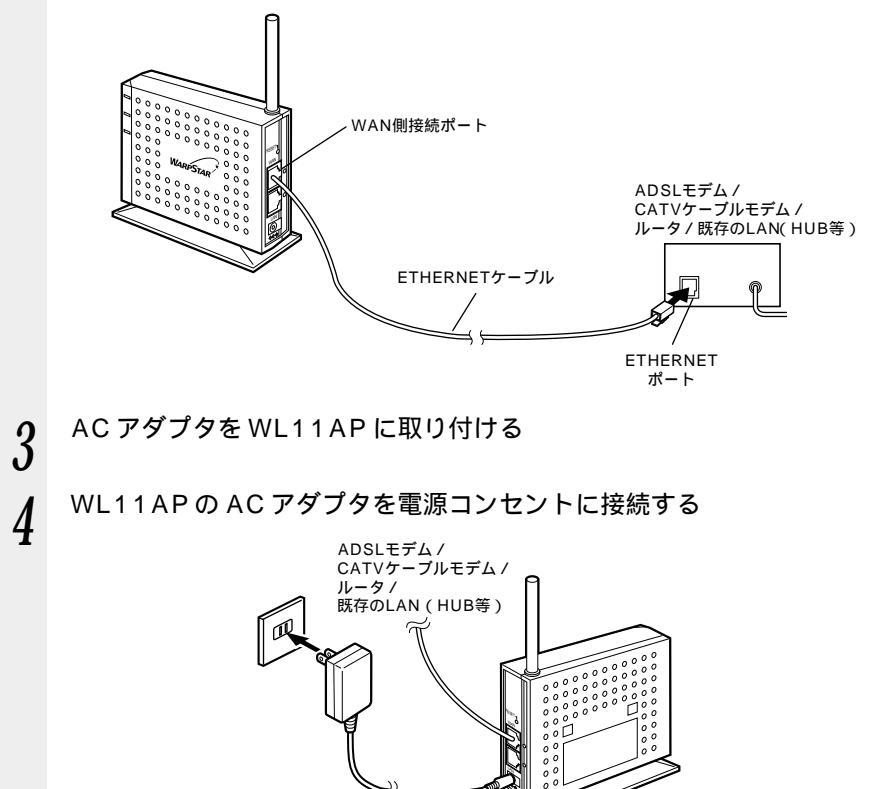

(次ページに続く) 2-3

2

設置

接続

WL11APのPWR ランプが緑点灯することを確認する

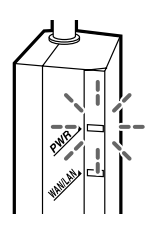

6 WL11APのWAN側接続ポートとADSLモデム/CATVケーブルモデム/ルータ/既存のLAN(HUB等)が正しく接続されていると、WL11APの背面のWAN側接続ポート状態表示LEDおよび前面のWAN/LANランプが緑点灯する

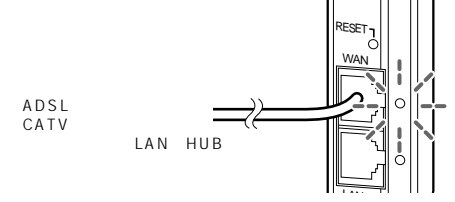

シンのお知らせ

5

ADSL モデム / CATV ケーブルモデム / ルータ / 既存の LAN (HUB 等)の電源は、あ らかじめ入れておいてください。

## 設定する

2

| 3-1 | WL11AP を設定する | 3-2   |
|-----|--------------|-------|
| 3-2 | 子機を使用する      | .3-21 |

3-3 WWW ブラウザでの設定について ......3-34

- Windows<sup>®</sup> XP は、Microsoft<sup>®</sup> Windows<sup>®</sup> XP Home Edition operating system および Microsoft<sup>®</sup> Windows<sup>®</sup> XP Professional operating system の略です。
- Windows® Me は、Microsoft® Windows® Millennium Edition operating system の略です。
- Windows<sup>®</sup> 2000 Professional は、Microsoft<sup>®</sup> Windows<sup>®</sup> 2000 Professional operating system の略です。
- Windows® 98は、Microsoft® Windows® 98 operating system の略です。

## 3-1 WL11AP を設定する

WL11APを設定するためには、ETHERNETケーブルで直接接続したWWWブラウザ を搭載しているパソコンが必要です。ゲーム機から設定することはできません。また、 ワイヤレスで接続したパソコンからの設定は行わないでください。

AtermWL11AP ワイヤレスLAN セット(11bカードタイプ)またはAterm WL11AP ワイヤレスLAN セット(ETHERNET タイプ)をご購入いただいた場合は、 すでにWL11AP の無線設定が行われた状態で出荷していますので、本書での設定は必 要ありません。ネットワーク名(ESS-ID)・暗号化キー(WEP)の変更を行う場合は、 本書を参照して設定を行ってください。

また、WL11APを初期化した場合は、無線設定が初期化されますので、ここで再設定を 行ってください。

WL11APの設定は次のような手順で行います。

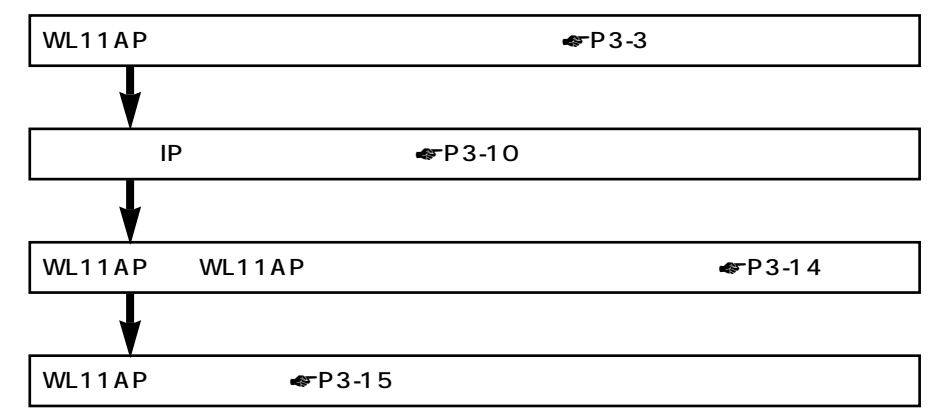

## 【パソコンを準備する】

## 設定用のパソコンに ETHERNET ポートが装着されていない場合

設定を行うには、パソコンに ETHERNET ポートの準備が必要です。お使いのパソコン に ETHERNET ポートがない場合は、WL11APの設置を始める前に、LAN ボードまた は LAN カードを取り付けて、増設してください。

取り付け後は、LAN ボード / LAN カードの取扱説明書に従って正しく動作することを 確認してください。正しく動作していない場合は、先に LAN ボード / LAN カードの問 題を解決してから WL11AP の設置を行ってください。

ノート型パソコンの場合

ノート型パソコンの場合は、PC カードスロットに LAN カードを取り付けます。(内蔵 されている場合もあります)

PC カードスロットの規格や添付ソフトには種類があるので、お使いのパソコンに対応 した LAN カードをご利用ください。

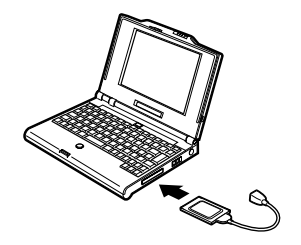

デスクトップ型やタワー型のパソコンの場合

デスクトップ型やタワー型のパソコンの場合は、拡張スロットにLANボードを取り付けます(内蔵されている場合もあります)。スロットにはPCIやISAなどの種類があるので、お使いのパソコンで空いているスロットの種類を確認してから対応したLANボードを取り付けてください。

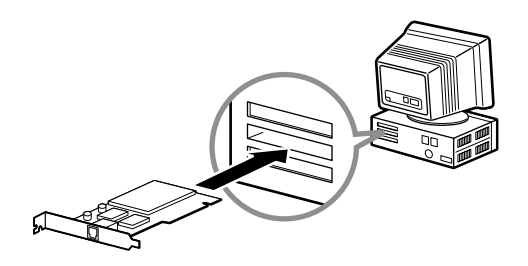

3

設定する

## WWW ブラウザのバージョンを確認する

WL11APを設定するための WWW ブラウザは以下のバージョンに対応しています。

- ・Microsoft Internet Explorer 5.5 以上(Windows版)
- ・Microsoft Internet Explorer 5.1 以上(Mac版)
- ・Netscape 6.1 以上(Windows版)
- ・Netscape 6.01 以上(Mac版)

指定以外のブラウザを使用する場合、表示・設定で正しく動作しない場合があります。 正しくご使用いただくためには、指定のブラウザでご使用ください。

### WWW ブラウザの設定確認

WWW ブラウザの設定を「ダイヤルアップ接続しない」に変更します。

以下は Windows® XP で Internet Explorer 6.0 をご利用の場合の設定方法の一例です。 お客様の使用環境( プロバイダやソフトウェア等 )によっても変わりますので詳細はプロバイ ダやソフトウェアメーカーにお問い合わせください。

Internet Explorerのアイコンをダブルクリックして、Internet Explorerを起動します。

[ツール]の[インターネットオプション]を選択します。

[接続]タブをクリックします。

ダイヤルアップの設定の欄で、[ダイヤルしない]を選択してください。

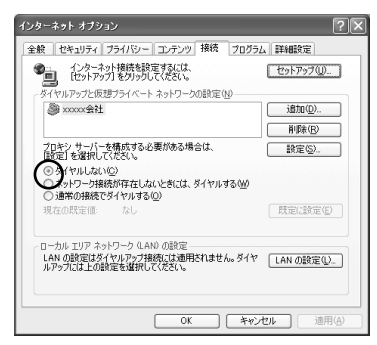

[LANの設定]をクリックします。

「設定を自動的に検出する」と[LAN にプロキシサーバーを使用する]の 🔽 をは ずして、[OK]をクリックします。

プロバイダからプロキシの設定指示があった場合は、従ってください。

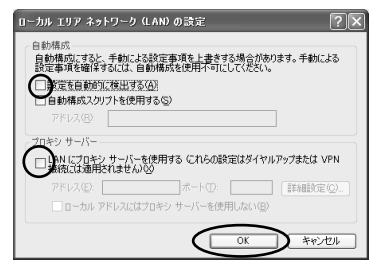

[OK]をクリックします。

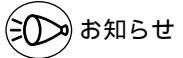

プロバイダ専用の CD-ROM やパソコンにプリインストールされているサインアッププロ グラム (プロバイダへの申し込みソフト)は、ダイヤルアップ接続 (モデムやターミナル アダプタの接続)専用のものがあります。その場合、本商品に LAN 接続されたパソコンか らは実行できません。また、専用の接続ソフトが必要なプロバイダにはルータ接続できな い場合があります。プログラムの使用方法等、詳細につきましてはプロバイダやパソコン メーカーにご確認ください。

### JavaScript®の設定を確認する

WWWブラウザで設定を行うには JavaScript®の設定を有効にする必要があります。 WWW ブラウザの設定でセキュリティを「高」に設定した場合、本商品の設定がで きないことがあります。設定ができない場合は、以下の手順で JavaScript®を「有 効にする」に設定してください。

Internet Explorer の場合

Windows<sup>®</sup> XP の場合 (Internet Explorer のバージョン 6.0 の例です。)

- 1 [スタート] [コントロールパネル] [クラシック表示に切り替える] [インターネットオプション]をダブルクリックする
- 2 [セキュリティ]タブをクリックし、[信頼済みサイト]をクリックする
- 3 [サイト]をクリックする
- 4 [このゾーンのサイトにはすべてサーバーの確認(https:)を必要とする] のチェックをはずす
- 5 [次のWebサイトをゾーンに追加する]に「http://192.168.0.202/」を入 カして[追加]をクリックする WL11APのIPアドレスを変更した場合は、変更後のアドレスを入力してください。

(IP アドレスの変更 🕿 P3-36)

| 信頼済みサイト                                                          | ?×                      |
|------------------------------------------------------------------|-------------------------|
| このゾーンに Web サイトを追加/用目的できます。このゾーン<br>イトには、このゾーンのセキュリティの自定定が通用されます。 | ወすべての Web サ             |
| 次の Web サイトをゾーン(ご追加する(D):                                         |                         |
|                                                                  | iBht(A)                 |
| Web サイトへ <u>M</u> 2:<br>http://192.168.0.202/                    | <b>利贷</b> 款( <u>B</u> ) |
|                                                                  | 3(S)<br>( キャンセル         |

7 [レベルのカスタマイズ]をクリックし、下向き (矢印)をクリック し、画面をスクロールする 8 [アクティブ スクリプト]を[有効に する]に変更し、[OK]をクリック する

| 設定(S):<br>図 スクリプト<br>図 Jav                                                                       | アプレットのスクリプト                                                                                                    | ~         |
|--------------------------------------------------------------------------------------------------|----------------------------------------------------------------------------------------------------|-----------|
| 0<br>0<br>1<br>1<br>1<br>1<br>1<br>1<br>1<br>1<br>1<br>1<br>1<br>1<br>1<br>1<br>1<br>1<br>1<br>1 | ダイアログを表示する<br>無効にする<br><u>有効にする</u><br>たくプスクリプト<br>W/ フログド 第二 マオマ                                                                                                    |           |
| 00                                                                                               | メイノロクを表示する<br>無効にする<br>「効果する」<br>フアによる感じれての処理の許可<br>メイアログを表示する<br>無効にする                                                                                                    | ×         |
| <                                                                                                | And Country and Country and Co | >         |
| カスタム設定                                                                                           | のリセット                                                                                                    |           |
| リセット(R):                                                                                         | 低                                                                                                    | ✓ リセット(E) |

9 [OK]をクリックする

Mac OS X の場合 (Internet Explorer のバージョン 5.1 の例です。)

- 1 インターネットエクスプローラを起動してメニューバーの[Explorer] から[環境設定]をクリックする
- 2 [Web ブラウザ]から [セキュリティゾーン]をクリックする
- 3 [ゾーン]から[信頼済みサイトゾーン]をクリックする
- 4 [サイトの追加]をクリックする

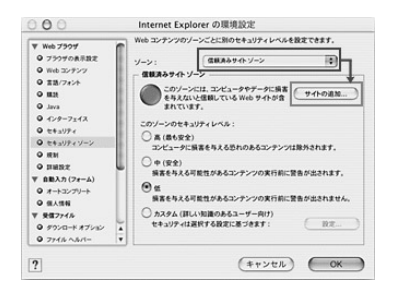

- 5 [このゾーンのサイトにはすべてサーバーの確認(https:)を必要とする] のチェックをはずす
- 6 [追加]をクリックする
- 7 「http://192.168.0.202/」と入力する
  - WL11APのIPアドレスを変更した場合は、変更後のアドレスを入力してください。 (IPアドレスの変更 ≪ P3-36)
- **8** [OK] をクリックする
- 9 [Web ブラウザ]から [Web コンテンツ]をクリックする
- 10 [アクティブコンテンツ]で、[スクリプトを有効にする]にチェックを入 れる

11 [OK]をクリックし、メニューバーの[Explorer]から[Explorer 終了]を クリックする

アプリケーションを一度終了させないと、設定は登録されません。 セキュリティレベルを「高」に設定している場合、またはカスタム設定で[スクリプト]の[スクリプトの実行]を「無効」に設定している場合には、同現象が発生しま す。設定時にセキュリティレベル「低」に変更していただくかカスタム設定の[スク リプトの実行]を「有効」に設定してください。 Netscape の場合

Windows<sup>®</sup> XP の場合 (Netscape のバージョン 7.0 の例です。)

Netscape を起動する 2 メニューバーから「編集]-「設定]をクリックする 3 「カテゴリ]の中から「詳細]-「スクリプトとプラグイン]をクリック する 「Javascript を有効にする]の 4 スクリプトとプラグイン ALL MARCHINE [Navigator] にチェックを入れる -規題 - 規題 - 言語 - サポート アフリ - フロート インウリ スマート ブラウジン インターネット検索 >>>>、ショオし、ジン)「アで教、例外にの次々の単純なが、 たのう」」が多数後をはなって大変更する。 パークの位置を上げる、「アドロ ータスパートのサイストを変更する を変更する。 ● 文計和なたと変更する ● 支払会し ● 支払会し ーキャッシュ ・プロキシ HTTP ネットワーク ・ソフトウェアのインストール ・マウス ホイール システム オフラインとディスク スペース プラグインを有効にする D Mail & Newson OK #9520 1007

**5** [OK]をクリックする

Mac OS の場合 (Netscape のバージョン 6.1 の例です。)

Netscape を起動する 2 メニューバーから「編集] - 「設定]を選択する 3 「カテゴリ」の中から「詳細」をクリックする [Javascript を有効にする] にチェッ 4 クを入れる ■ 自動的に直接やその他のデータ タイプを読み込む (または、直接ボタンをクリックしてお願なときに読み込む) シートを有効にする □ 唐名『TP パスワードとして巻子メール アドレスを逮信 第へての cookie を聞け付ける
 ○ 元のサーバに開きれる cookie のみを覚け付ける 0 507-14:88 □ cockie を受け付ける目に容易する ヘルプ キャンセル DK

5 [OK]をクリックし、メニューバーの[Netscape]から[Netscapeを終了] をクリックする アプリケーションを一度終了させないと、設定は登録されません。 3

設定する

#### 、 パソコンの IP アドレスを設定する

WL11APに接続したパソコンからWL11APの設定を行うには、パソコンのIPアドレスの設定が必要です。

あらかじめパソコンとWL11APが正しく接続されていることを確認してください。 (◆P3-14)

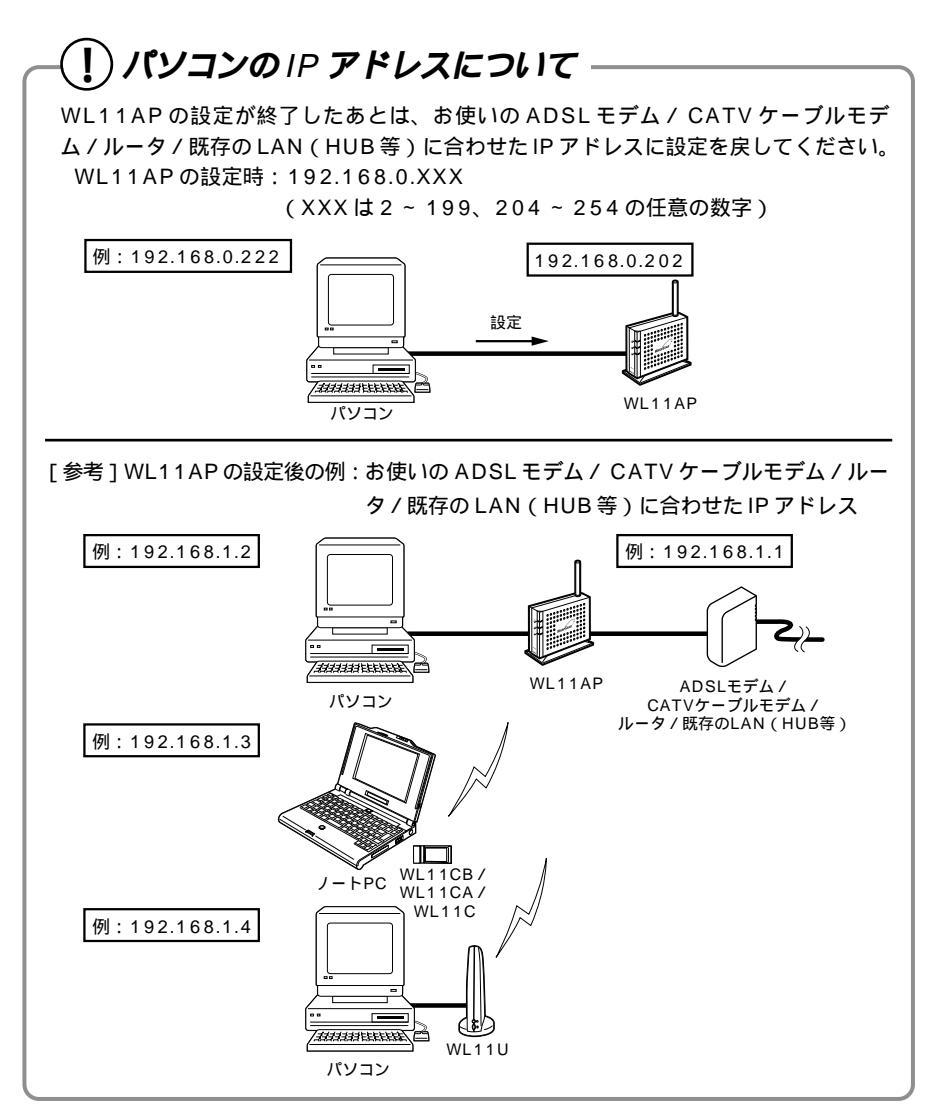

7 X

プロパティ(R)

Ŧ

3

設定する

ネットワーク

ネットワークの設定 謝別情報 アクセスの制御

Y TCP/IP -> Digital Semiconductor 21143/2 based 10/100 mb

説明 TCP/IP は、インターネットや WAN への接続に使用するプロトコルです。

現在のネットワークコンボーネント(N):

優先的にログオンするネットワーク(L): Microsoft ネットワーク クライアント

ファイルとプリンタの共有(E)...

Windows<sup>®</sup> Me/98/98SEの場合

[スタート] [設定] [コントロールパネル]を選択する。

ネットワークのアイコンをダブルクリックする。

リストの中の TCP / IP プロトコルのうち WL11AP に接続しているネットワークアダプ タ名を選択し、[プロパティ]をクリックする。

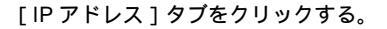

[IP アドレスを指定]をクリックして、IP アドレ ス、サブネットマスクに次のように入力する。 IP アドレス:

192.168.0.XXX (XXX は 2 ~ 199、204 ~ 254の数字で同一ネットワーク内で使用し ていない IP アドレス) サブネットマスク:

255.255.255.0

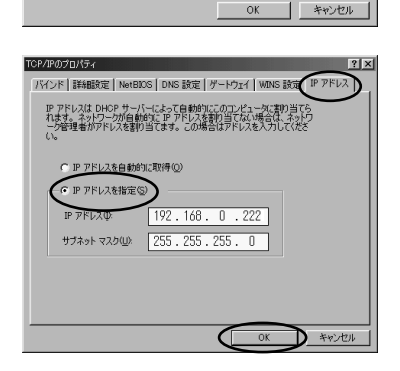

[OK]をクリックする。

[OK]をクリックし、画面の指示に従ってWindows®を再起動する。

Windows<sup>®</sup> XP/2000 Professionalの場合

画面は Windows<sup>®</sup> XP の例です。

[マイコンピュータ] [コントロールパネル] [クラシック表示に切り替える] [ネ ットワーク接続]をクリックする。

WL11APを使用しているネットワークアダプタ名の[ローカルエリア接続]を右クリックして、[プロパティ]をクリックする。

リストの中から [インターネットプロトコル (TCP/IP)]を選択し、[プロパティ]をクリッ クする。

| 全般         | 認証 詳細設定                                                                               |            |
|------------|---------------------------------------------------------------------------------------|------------|
| 接続         | の方法:<br>  Realtek RTL8139 Family PCI Fast Ethernet NIC #2                             |            |
|            | 構成位                                                                                   | )          |
| -01        | 設備に次の項目を使用します(2):<br>■Microsoft ネットワーク用クライアント                                         |            |
|            | ■ Microsoft ネットワーク用ファイルとクリンタ共有<br>■QoS パケット スケジューラ<br>▼インターネット プロトコル(TCP/IP)          |            |
| 10         | インストール(M) 削除(L) プロパティー<br>用                                                           |            |
| (147)<br>/ | ^/<br>ごぎ制御ブロトコル/インターネット ブロトコル。相互接続されたさまざ<br>ットワーク間の通信を提供する、既定のワイド エリア ネットワーク ブ<br>です。 | はな<br>10トコ |
| 1          | 島統時に通知領域にインジケータを表示する( <u>₩</u> )                                                      |            |
|            | OK *                                                                                  | ャンセル       |

[次の IP アドレスを使う]をクリックして、IP アドレス、サブネットマスクに次のように入力 する。

IP アドレス:

192.168.0.XXX (XXX は 2 ~ 199、204 ~ 254の数字で同一ネットワーク内で使用し ていない IP アドレス )

サブネットマスク:

255.255.255.0

[OK]をクリックする。

[閉じる]または[OK]をクリックする。

| 12 1                                                                  |                                                      |
|-----------------------------------------------------------------------|------------------------------------------------------|
| DK                                                                    |                                                      |
| ットワークでこの機能がサポートされ<br>ます。サポートされていない場合は、<br>イギギハ                        | ている場合は、IP 設定を自動的に取得することが<br>ネットワーク管理者に通切な IP 設定を問い合わ |
|                                                                       |                                                      |
| <ul> <li>IP アドレスを目動的に取得す(</li> <li>(*) たの IP スドレスを目動的に取得す(</li> </ul> | 50                                                   |
| 17FL20                                                                | 192 168 0 222                                        |
| サブネットマスク(山):                                                          |                                                      |
| デフォルト ゲートウェイ(型)                                                       |                                                      |
| C DNS サーバーのアドレスを自動                                                    | カカウ(に取り得する(日)                                        |
| ・ 次の DNS サーバーのアドレス:                                                   | を使う(E):                                              |
| 優先 DNS サーバー(P):                                                       |                                                      |
| 代替 DNS サーバー( <u>A</u> ):                                              |                                                      |
|                                                                       |                                                      |

Mac OS 8.x/9.x の場合

アップルメニューの[コントロールパネル] - [TCP/IP]を開く。

[経由先]を[Ethernet]にする。

[設定方法]を[手入力]にし、[IP アドレス] と[サブネットマスク]を次のように入力する。 IP アドレス:

192.168.0.XXX (XXX は 2 ~ 199、204 ~ 254の数字で同一ネットワーク内で使用し ていないIP アドレス)

サブネットマスク:

255.255.255.0

画面は、Mac OS 9.2 を事例に記載したもの です。

確認のダイヤログが表示されたら[保存]をクリックする。 以上でパソコンのネットワークの設定は完了です。

Mac OS X の場合

アップルメニューの[システム環境設定]を開き、[ネットワーク]アイコンをクリック する。

[表示]を[内蔵 Ethernet]にし、[設定]を[手入力]にする。

[IP アドレス]と[サブネットマスク]を次のよ うに入力する。

IP アドレス:

192.168.0.XXX (XXX は 2 ~ 199、204 ~ 254 の数字で同一ネットワーク内で使用し ていない IP アドレス )

サブネットマスク:

255.255.255.0

[今すぐ適用]をクリックし、ウィンドウを閉じる。 以上でパソコンのネットワークの設定は完了です。

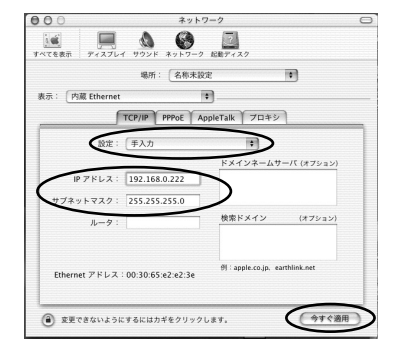

| ]                       | TCP/IP (XXXXX) | 8                        |
|-------------------------|----------------|--------------------------|
| 超由先:<br>一致文             | [内娥Ethernet    | 🔲 802.3 を使用              |
| 8253:                   | <b>手入力</b>     | Hoats ファイルの選択            |
|                         |                | インプリシット・サーチ<br>自分のドメイン名: |
| P7FUZ:                  | 192.168.0.222  |                          |
| サブネットマスク:               | 255.255.255.q  | 上位ドメイン名:                 |
| ルータアドレス:<br>ネームサーバアドレス: |                | 追加の<br>検索ドメイン名:          |
|                         |                |                          |
| ⑦ 情報                    |                | オプション                    |

、 WL11AP にパソコンを接続する

WL11APと、設定するためのパソコンを接続します。

WL11APの電源が入っていることを確認する

**2** WL11APのLAN側接続ポートとパソコンのETHERNETポートを ETHERNETケーブルで接続する

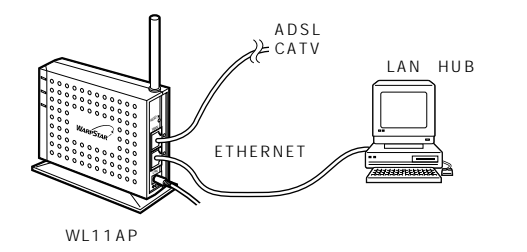

3 WL11APのLAN側接続ポートとパソコンが正しく接続されていると、 WL11APの背面のLAN側接続ポート状態表示LEDが緑点灯する WL11APのWAN側接続ポートにADSLモデム/CATVケーブルモデム/ルー タ/既存のLAN(HUB等)が接続されていれば、背面のWAN側接続ポート状

態表示 LED も緑点灯します。

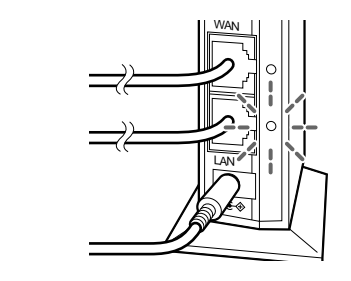

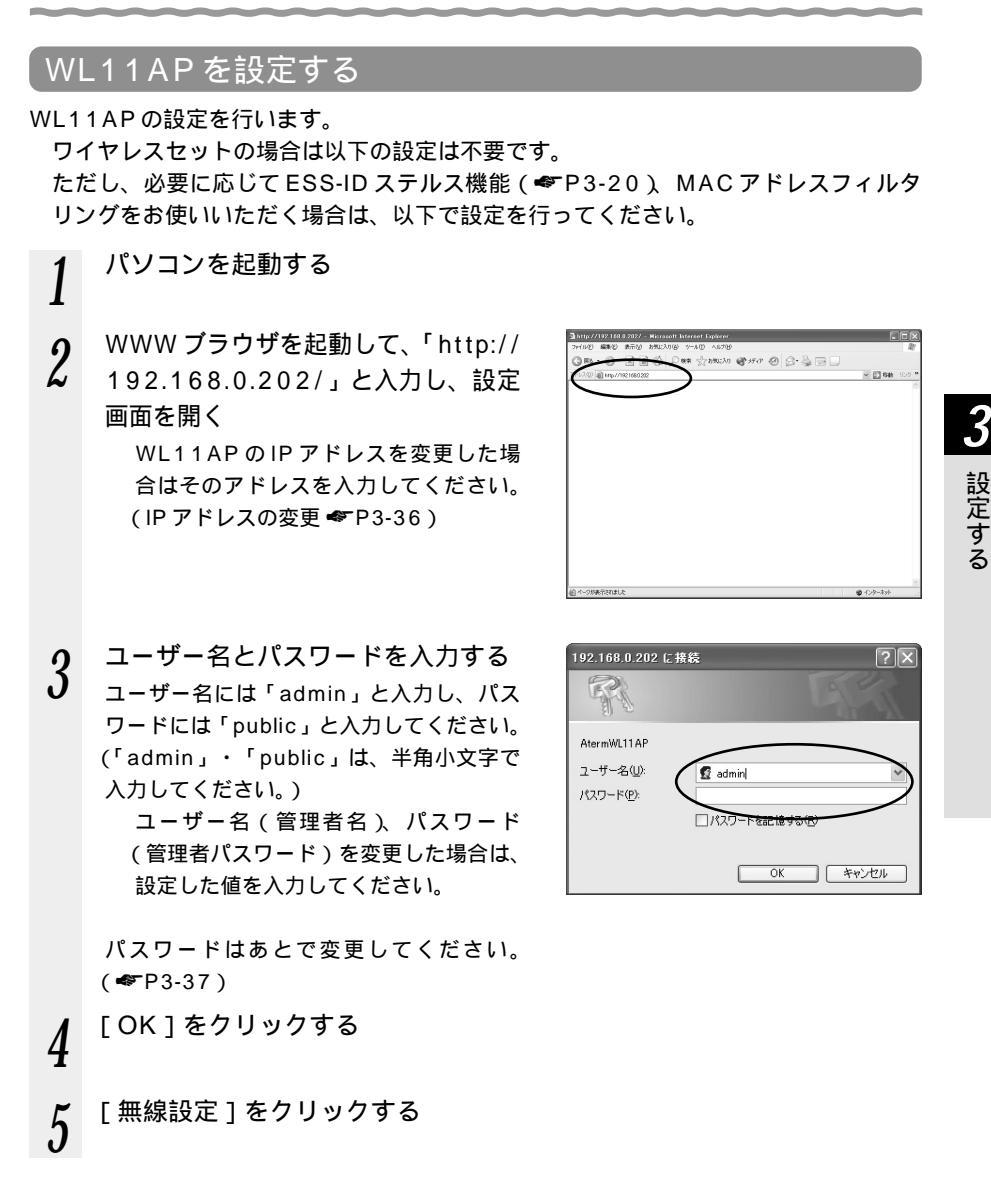

## 6 [ネットワーク名]を入力する

ネットワーク名は、無線ネットワーク内で 使用するネットワーク名(任意な固有の名 前)を入力してください。使用できる文字 は英数半角文字、半角記号で最大半角32 文字までとなります。

> ワイヤレスセットの場合は、設定済みに なっています。ただし、初期化した場合 は初期値の[WARPSTAR]になりま すので、無線LAN設定ラベル(本体底 面に貼付のラベル)のネットワーク名に 書き替えてください。

| AternWL11AP Configuration -<br>ファ(ル(F) 編集(F) 表示(A) お知い。                                                                                                    | Microsoft Internet Explorer<br>入り(A) ウール(T) ヘルブ(A)                                                                                                    |                   |   |
|----------------------------------------------------------------------------------------------------|----------------------------------------------------------------------------------------------------|-------------------|---|
| G #5 · () · x 2 ()                                                                                                    | ₽ 株常 ☆ おうしこ入り ● メディア                                                                                                    | 0 0·3 0           |   |
| WB-0         ●         ●         ●         ●         ●         ●         ●         ●         ●         ●         ●         ●         ●         ●         ●         ●         ●         ●         ●         ●         ●         ●         ●         ●         ●         ●         ●         ●         ●         ●         ●         ●         ●         ●         ●         ●         ●         ●         ●         ●         ●         ●         ●         ●         ●         ●         ●         ●         ●         ●         ●         ●         ●         ●         ●         ●         ●         ●         ●         ●         ●         ●         ●         ●         ●         ●         ●         ●         ●         ●         ●         ●         ●         ●         ●         ●         ●         ●         ●         ●         ●         ●         ●         ●         ●         ●         ●         ●         ●         ●         ●         ●         ●         ●         ●         ●         ●         ●         ●         ●         ●         ●         ●         ●         ●         ● <td><ul> <li>154b</li> </ul></td> <td>リンク</td> | <ul> <li>154b</li> </ul>                                                                                                    | リンク               |   |
| WaRPSTAR<br>無線設定                                                                                                    | WARPSTAR         ワイヤレスアクセンボイント           1688         抽紙子冊           1283074         原列ドレス           1283074         原列ドレス           第課章         ジン           無線LAN相の         設定を行います。 | termWL11AP<br>อเส |   |
| アクセスポイント名:                                                                                                    | AteraTLIIAP<br>WARPSTAR                                                                                                    | ]                 |   |
| 使用チャネル:                                                                                                    | 3 ¥                                                                                                    | [設定] 文更約:(戻す      |   |
|                                                                                                    |                                                                                                    |                   |   |
|                                                                                                    |                                                                                                    |                   | _ |

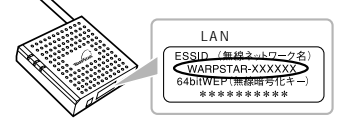

アクセスポイント名と使用チャネルは特に 変更する必要はありません。

ただし、複数のアクセスポイントを使用 する場合や、他の無線 LAN が同一のチ ャネルを使用している場合は、無線干渉 が発生することがありますので、使用す るチャネルを4 チャネル以上離して設 定してください。

7 [設定]をクリックする

「設定が完了しました」という画面が表示されます。

8 セキュリティの設定を行わない場合は手順16へ、セキュリティの設定 を行う場合は手順9へ進む

9 [セキュリティ]をクリックする

10 他の無線子機から接続できるアクセスポイントを検索されたときに表示しないようにする場合は、[ネットワーク名が不明な場合の参照]の設定を、[拒否する]にチェックする[拒否する]にチェックすることにより、ネットワーク名に設定した子機とのみ無線接続するようにできます。(ESS-IDステルス機能P3-20参照)

| (ル田 編集田 表示型 お知び                   | JB 9-110 1176                                                                              |
|-----------------------------------|--------------------------------------------------------------------------------------------|
| ) MB • 🕤 • 🔊 🕼                    | ▶ 秋葉 ☆ おちちころり ● メティア ④ ◎・ 🎍 🗃                                                              |
| レス① 圖 http://192.168.0.202/securi | yhtmi 💌 🔂 1846                                                                             |
| WARPSTAR                          | WARPSTAR ワイヤレスアクセンボイント AtermWL11AP<br>値程 線塔子板 悪球協定 MAC 7rilp<br>セキュリティ IPアドレス 等発音 リンク      |
| 無線LANのセキュリティ                      | 無線LANのセキュリティを設定します。すべての設定を<br>終了後、「設定」ボダンをクリックしてください。                                      |
| ネットワーク名が<br>不明な場合の参照              | <ul> <li>         ド可する         <ul> <li>             ・拒否する         </li> </ul> </li> </ul> |
| 暗号化(WEP)                          | 贈号化キーを設定するときには、サテライト側の贈号化キーの設定<br>して同じキー番号に同じ値を設定してください。                                   |
| 送受信データの暗号化:                       | □ 暗号化する                                                                                    |
|                                   | 曜号化キーは16進数 (D-9, a-f, A-Fで構成される文字列) を64bi<br>では10桁、128biでは26桁入力します。                        |
| 暗号强度:                             | 64 bit 💌 (この設定はすべての暗号化キーに適用されます。)                                                          |
| 暗号化キー1:                           |                                                                                            |
| 暗号化キー2:                           |                                                                                            |
| 暗号化キー3:                           |                                                                                            |
| 暗号化キー4:                           |                                                                                            |
| 使用する暗号化キー番号:                      | 1.4                                                                                        |
|                                   | 設定 変更的に戻す                                                                                  |
|                                   | (設定) 変更的に戻                                                                                 |

11 暗号化(WEP)の設定を行う 無線ネットワーク内を暗号化する場合は、 以下の手順で設定を行ってください。 暗号化の詳細については、P3-20を参照 してください。

> [送受信データの暗号化]を[暗号化する] にチェックします。

> 暗号化強度を [64bit], [128bit]から 選択します。

暗号化キーを入力します。

暗号化キーは4種類登録することができま す。(0~9、a~f、A~Fで構成される 16進数で[64bit]の場合は10桁、 [128bit]の場合は26桁で入力します) 使用する暗号化キー番号を選択します。

ワイヤレスセットの場合は暗号化キー1 番が設定済みになっています。ただし、 初期化した場合は設定がクリアされます ので、無線LAN設定ラベル(本体底面 に貼付のラベル)の暗号化キーに設定し 直してください。

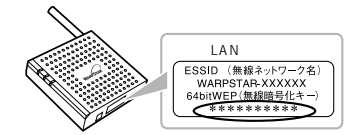

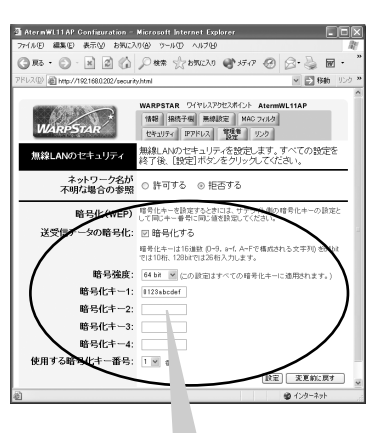

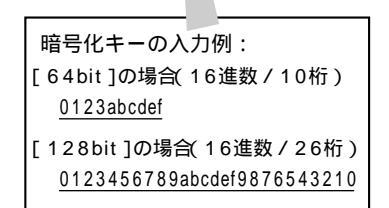

12 [設定]をクリックする

【 ↓ 「設定が完了しました」という画面が表示されます。

- 13 [MAC フィルタ]をクリックする
- 14 MAC アドレスフィルタリングの設定 を行う

あらかじめ登録しておいた MAC アドレス を持つ子機とのみ無線接続するようにでき ます。

[ MAC アドレスによる接続制限 ] を「行う」 にチェックして、子機の MAC アドレスを 入力してください。

子機の MAC アドレスは 16 件まで登録 できます。

子機がWL11E2の場合は、WL11E2 に接続されているパソコンなどの端末の MACアドレスを入力してください。(パ ソコンのMACアドレスの確認方法につ いてはP3-19を参照してください。)ま た、子機のWL11E2に複数台の端末を 接続する場合は、すべての端末のMAC アドレスを入力してください。

ただし、WL11E2 では、複数台接続 している端末の MAC アドレスのうち いずれか 1 つに変換されますので、 MAC アドレスを登録していない端末 でも、接続できることがあります。

- 15 [設定]をクリックする 「設定が完了しました」という画面が表示 されます。
- 16 [再起動]をクリックする WI 11APが再起動し、設定す

WL11AP が再起動し、設定が登録されます。

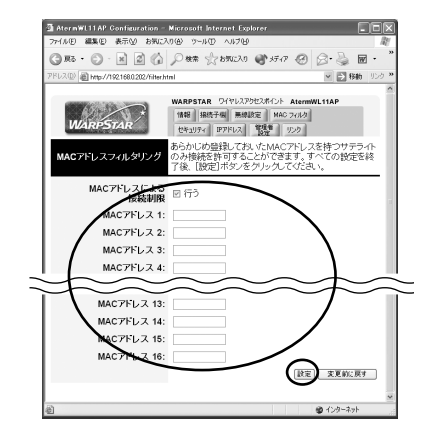

| GR3 - O - R 2 ()                | Par 2000                                                                                                    | 8.3                             |     |
|---------------------------------|----------------------------------------------------------------------------------------------------|---------------------------------|-----|
| アドレス(D) 副 http://192.168.0.202/ |                                                                                                    | ✓ 副務助                           | 050 |
| WARPSTAR<br>設定が完了しました。          | WARPSTAR 9(ヤレスアシセスポイント Atem<br>118日 単純子画 単純品定 MAG 2,41/2<br>セキェリティ IDア8とス 整連 9,2/2<br>地方を登録するためには、WARPSTA<br>度です。管理者が近の画面に戻って再<br>の(再起動)ボタンをクリックしてください。<br>再起動 | WL11AP<br>Rの再起動<br>起動するか、<br>`。 | 55必 |
|                                 | <u> </u>                                                                                                    |                                 |     |

以上で設定は終了です。

この他の設定内容を変更する場合は、「3-3 WWW ブラウザでの設定について」 (◆P3-34)を参照してください。
## (!)重要

WL11APの設定が終了したあとは、パソコンのIPアドレスの設定をお使いのネット ワーク環境に合わせて戻してください。

シンお知らせ

パソコンの ETHERNET ポートの MAC アドレスは下記の手順で確認してください。

< Windows® Me/98の場合>

[スタート] - [ファイル名を指定して実行]をクリックします。

"winipcfg " と入力し、[OK] をクリックします。

Ethernet アダプタ情報のプルダウンウィンドウから Ethernet アダプタ名を選択します。

「アダプタアドレス」を確認します。

< Windows<sup>®</sup> 2000の場合>

[スタート] - [プログラム] - [コマンドプロンプト]をクリックします。

- "ipconfig/all"と入力し、「Enter」キーを押します。
- 「Physical Address」を確認します。
- < Windows® XPの場合>

[スタート] - [すべてのプログラム] - [アクセサリ] - [コマンドプロンプト] をクリックします。

"ipconfig/all"と入力し、「Enter」キーを押します。

「Physical Address」を確認します。

Mac OS X で Internet Explorer をご利用の場合、WWW ブラウザでの設定が反映されな ことがあります。その場合には、以下の手順でキャッシュの設定を行ってください。

Internet Explorerを起動し、メニューバーの[Explorer] - [環境設定]をクリッ クします。

[Webブラウザ]の[詳細設定]をクリックします。

[キャッシュ] - [ページの更新]を[常に] にチェックします。

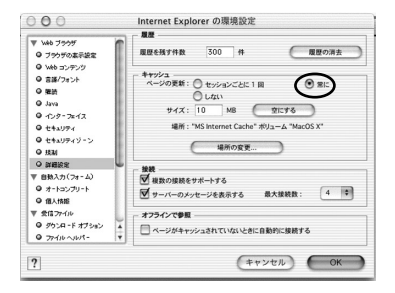

[OK]をクリックします。

#### ESS-ID ステルス機能

無線LAN機器が、通信するお互いを識別するIDとしてネットワーク名(ESS-IDとも 呼びます)があります。このネットワーク名が一致しないと無線通信ができません。 一般にネットワーク名は検索することができますが、この機能を設定することにより、 他のパソコンからのアクセスに対し、ネットワークの参照に応答しないようにすること ができます。

WEP について

ユーザーが指定した任意の文字列(暗号化キー)をWL11APと子機に登録することに よって、暗号化キーが一致した場合のみ通信ができるようになる機能です。これにより、 WL11APと子機との間で送受信される無線通信データを暗号化して保護しますので、 第三者からの傍受や盗聴から守ります。

暗号化を行う場合

暗号化通信の利用可否表

|        | 子機側   |       |           |        |
|--------|-------|-------|-----------|--------|
| 親機     | WL11U | WL11C | WL11CA/CB | WL11E2 |
| WL11AP |       |       |           |        |

同一無線ネットワークにおいて 64bitWEP と 128bitWEP の混在はできません。 の組み合わせでは、128bitWEP および 64bitWEP が使用できます。 の組み合わせでは、64bitWEP のみが利用できます。

128bitWEPは、40bit 鍵の64bitWEPを拡張して104bit 鍵にした暗号化機能です。 WL11E(サテライトモード)はワイヤレス子機としてご利用になれません。 3-2 子機を使用する

子機を WL11AP に接続して使用するには、WL11AP に合わせたネットワーク名と暗 号化の設定を行う必要があります。

使用する子機によって設定方法が異なりますので、下記を参照してください。

#### WL11E2 を使用する場合

Aterm WL11AP ワイヤレスLAN セット(ETHERNET タイプ)の場合は、ネットワー ク名と暗号化の設定は設定済みになっていますので本書の設定は必要ありません。(セット に添付の「つなぎかたガイド」を参照してください)

WL11E2を子機として増設する場合は、WL11E2取扱説明書に従って設定を行って ください。

WL11CB / WL11CA / WL11C / WL11Uを使用する場合 WL11CB / WL11CA / WL11C / WL11Uを子機として使用する場合は、子機に 添付の CD-ROM でドライバのインストールとユーティリティからの無線設定が必要で す。ただし、Aterm WL11AP ワイヤレスLAN セット(11b カードタイプ)の WL11CB の場合は、ネットワーク名と暗号化の設定は設定済みになっていますので、 本書での設定は必要ありません。(セットに添付の「つなぎかたガイド」を参照してく ださい。)

次ページ以降(P3-22~3-32)では、WL11CB/WL11CAを例に、 WARPSTARサテライト(子機)の設定について説明します。(WL11C/WL11U の場合はそれぞれの取扱説明書を参照してください。)なお、CD-ROMのバージョンに よっては画面が違うことがあります。パソコンと子機の接続方法については子機の取扱 説明書を参照してください。

#### 無線 LAN 内蔵パソコンや他社製の子機を使用する場合

無線 LAN 内蔵パソコンや他社製の子機を使用する場合は、ネットワーク名と暗号化の 設定を WL11AP と同じ設定にする必要があります。設定方法については、ご使用にな る子機の取扱説明書をご覧ください。

また、ご使用いただく他社製の無線 LAN 機器によっては、ネットワーク名が不明なと きの参照を拒否する機能(ESS-ID ステルス機能( ← P3-20))を使った場合などは、 正常に接続できなくなる可能性があります。その場合は、その子機の使用をおやめいた だくか、ネットワーク名が不明なときの参照を拒否する機能を OFF にしてご使用くだ さい。

接続できる機器は、ホームページ「Aterm Station」で確認してください。

以下では、WL11CB/WL11CAを例に、子機の設定について説明します。

WL11CB/WL11CAを設定する

WL11CB/WL11CAを子機として使用するための設定を行います。 子機間通信(アドホックモード)でお使いになる場合は子機に添付のCD-ROMに収録 されている機能詳細ガイド(HTMLファイル)を参照してください。

Windows<sup>®</sup> XP の場合(ワイヤレスネットワークの設定) Windows<sup>®</sup> XPの場合は、Windows<sup>®</sup> XP に内蔵されているワイヤレスネットワーク の設定で設定します。サテライトマネージャで設定することはできません。

親機(WL11AP)が暗号化設定していない場合(●下記) 親機(WL11AP)が暗号化設定している場合(●P3-24)

親機(WL11AP)が暗号化設定していない場合

- 1 パソコンの画面右下の通知領域に右図のようなバルーンが表示される
- 2 パソコンの画面右下の通知領域に表示されているワイヤレスネットワーク接続アイコンを右クリックし、 [利用できるワイヤレスネットワークの表示]をクリックする
- 3 「利用できるネットワーク」を選択 する
  - ・使用する親機(WL11AP)のネットワー ク名を選択してください。

 「利用できるネットワーク」に使用する親 機が表示されていない場合は、次ページ の「⑦こんなときには」を参照してくだ さい。

Windows® XP Service Pack 1 の場 合は、「セキュリティで保護されていな くても選択したワイヤレスネットワーク へ接続する」にチェックを入れて[接続] をクリックしてください。

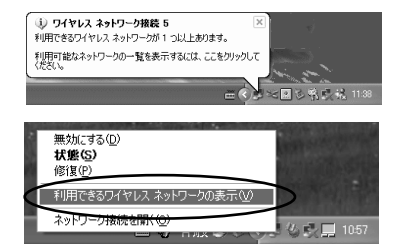

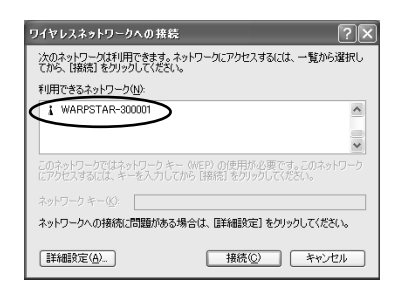

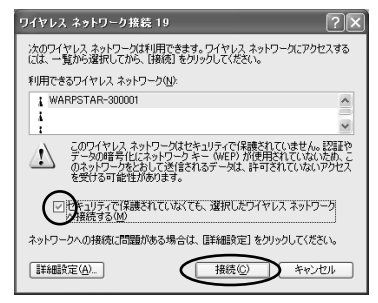

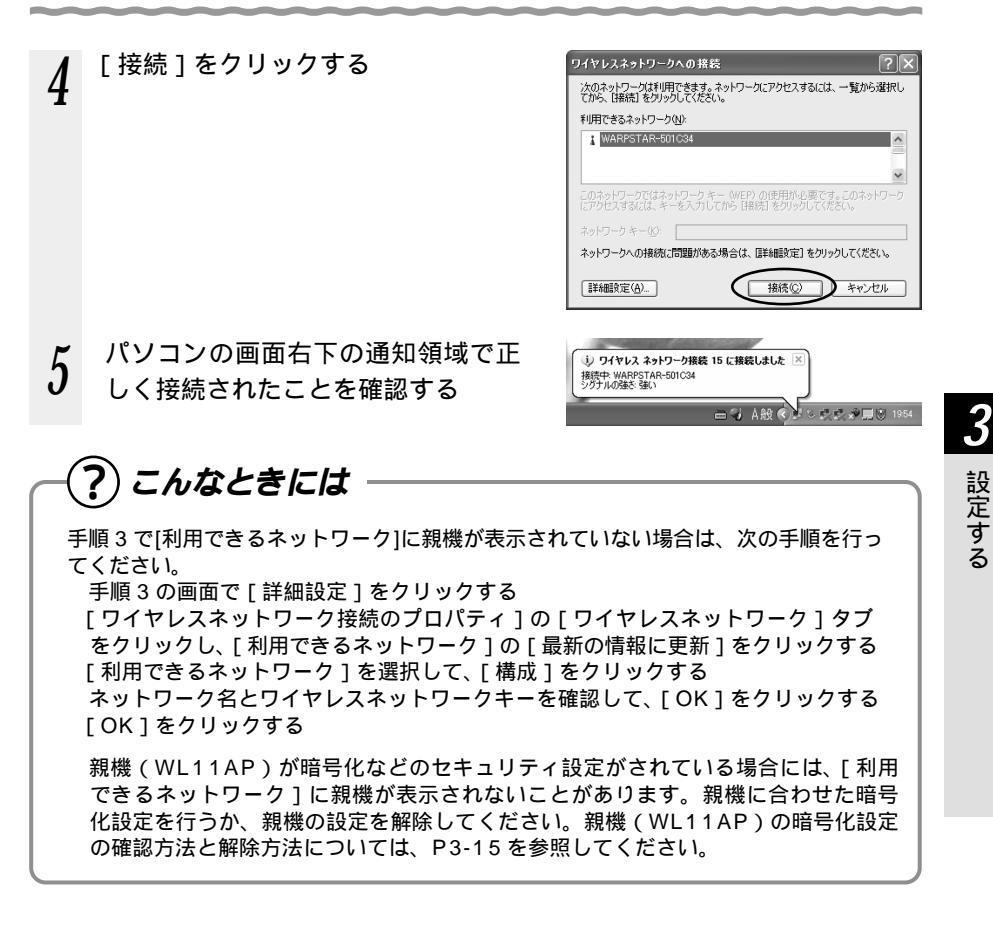

親機(WL11AP)が暗号化設定している場合

以下の設定は Windows® XP のワイヤレスネットワークを使用して 64bitWEP/ 128bitWEPをご利用になる場合の説明です。

暗号化の設定を行う場合は必ず親機側を先に設定してください。

- 1 パソコンの画面右下の通知領域に右図のようなバルーンが表示される
- 2 パソコンの画面右下の通知領域に表示されているワイヤレスネットワーク接続アイコンを右クリックし、 [利用できるワイヤレスネットワークの表示]をクリックする
- 3 「利用できるネットワーク」を選択 する
  - AtermWL11APワイヤレスLANセットの場合、工場出荷時のネットワーク名は、「WARPSTAR-xxxxxx」です。 (xxxxxは、WL11AP本体底面に貼付のラベルに記載してあります)

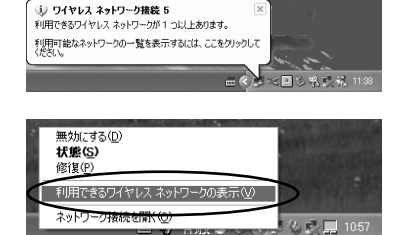

| ワイヤレスネットワークへの接続 ?×                                                              |
|---------------------------------------------------------------------------------|
| 次のネットワークは利用できます。ネットワークにアクセスするには、一覧から選択し<br>てから、「孫浩」をクリックしてください。                 |
| 利用できるネットワーク(N):                                                                 |
| WARPSTAR-300001                                                                 |
| ×                                                                               |
| このネットワークではネットワークキー(WEP)の使用が必要です。このネットワーク<br>にアクセスするには、キーを入力してから「接続」をクリックしていださい。 |
| ネットワーク キー(10):                                                                  |
| ネットワークへの接続に問題がある場合は、原料細設定]をクリックしてください。                                          |
| 詳細設定(A) 接続(2) キャンセル                                                             |

<Windows<sup>®</sup> XP Service Pack 1のとき>

| ワイヤレス ネットワーク接続 30 ? 🗙                                                                      |
|--------------------------------------------------------------------------------------------|
| 次のワイヤレス ネットワークは利用できます。ワイヤレス ネットワークにアクセスする<br>には、一覧から違択してがら、目接続」をクリックしてください。                |
| 利用できる <u>ワイヤレス ネットワー</u> ク(N):                                                             |
| WARPSTAR-300001                                                                            |
| このワイヤレス ネットワークではネットワーク キー (WEP) の使用が必要です。この<br>ネットワークにアクセスするには、キーを入力してから [損続] をクリックしてください。 |
| ネットワーク キー( <u>IC</u> ):                                                                    |
| ネットワーク キーの<br>確認入力(の)<br>このネッドワークで IEEE 802.1X を有効にする(E)                                   |
| ネットワークへの接続に問題がある場合は、「詳細設定」をクリックしてください。                                                     |
| 詳細設定(A)     接続(C)     キャンセル                                                                |

4

[詳細設定]をクリックする

5 接続する親機(WL11AP)のネット ワーク名をクリックし、[構成]をク リックする ネットワーク名が[優先するネットワーク] に表示されている場合は、[優先するネッ トワーク]欄からネットワーク名を選択し、 [プロパティ]をクリックします。

6

~ の設定を行う 「データの暗号化 1にチェックする 「キーは、自動的に提供される1のチェッ クをはずす 「ネットワークキー」は、親機 (WL11AP)に入力した暗号化キーを入 カしてください。 キーの形式: WL11APの場合は、16 進数となりま すので、16進数を選択してください。 キーの長さ: 親機で「暗号強度」を標準(64bit)と設 定した場合は、40bitを選択してください。 親機で「暗号強度」を拡張(128bit)と設 定した場合は、104bitを選択してください。 キーのインデックス: お使いの親機の「使用する暗号化キー」 の番号から、1を引いた数をキーのイン

デックスに入力してください。

(親機では、使用する暗号化キーは1~4 ですが、ワイヤレスネットワークでは、 0~3となっているためです。双方の キーを設定する"テーブル"を合わせ ないと、通信が行えません)

親機(WL11AP)の確認方法は、
 Web設定画面の[セキュリティ]で
 使用する暗号化キー番号を確認してく
 ださい。

[OK]をクリックする

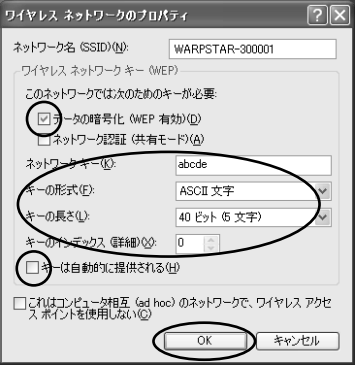

**3** 設定する

## !) 暗号化設定 < Windows<sup>®</sup> XP Service Pack1 **の場合**>

Windows® XP Service Pack1 をインストー ルした場合、手順6の画面が異なります。 以下の手順で設定を行ってください。 「データの暗号化」にチェックする 「キーは、自動的に提供される]のチェック をはずす [ネットワークキー]は親機に入力した暗号 化キーを入力する [ネットワークキー]を入力したら、同じも のを[ネットワークキーの確認入力]に再入力 する ASCII 文字 / 16 進数の別は入力された文字 列の長さを元に自動識別されます。 ASCII 文字の場合:英数字5文字、または13 文字で指定(13 文字は親機に 128 bit WEP の 設定をした場合のみ) ・16 進数の場合: 0 ~ 9 · A ~ Fで 10 文字、 または 26 文字で指定(26 文字は親機に 128bitWEPの設定をした場合のみ) 親機の設定に合わせてキーのインデックス番 号を選択する 「キーのインデックス ] 1 ~ 4 番は、 WARPSTAR ベースの[使用する暗号化 キー11~4番に相当します。 「キーのインデックス」にお使いの親機の 「使用する暗号化キー ] を入力する 「OK]をクリックする

| アナジェーシュン 記録<br>ネットワーンな SSD(公)<br>ワイヤレス ネットワーク キー WEP)<br>コロシャトワークには大のためのキーが必要<br>ビアナンの時号化 WEP 和かじの<br>モットワークは マークの<br>ネットワーク キーQ2<br>エークパンテジス 保護社 (共和モーレン)<br>キークパンテジス 保護社 (共和モーレン)<br>モージーク キーロン<br>モージーク キーロン<br>モージーク キーロー<br>モージーク キーロー<br>モージーク キーロー<br>モージーク キーロー<br>モージーク キーロー<br>モージーク キーロー<br>モージーク キーロー<br>モージーク キーロー<br>モージーク キーロー<br>モージーク キーロー<br>ロー<br>モージーク キーロー<br>モージーク キーロー<br>モージーク キーロー<br>モージーク キーロー<br>モージーク キーロー<br>モージーク キーロー<br>モージーク キーロー<br>モージーク キーロー<br>モージーク キーロー<br>モージーク キーロー<br>モージーク キーロー<br>モージーク キーロー<br>モージーク キーロー<br>ロー<br>モージーク キーロー<br>ロー<br>ロー<br>モージーク キーロー<br>ロー<br>ロー<br>ロー<br>ロー<br>ロー<br>ロー<br>ロー<br>ロー<br>ロー                                                                                                    | アナジェン 世麗<br>ネットワーンを SSD 00:<br>ワイヤレスネットワーク ト OKEP<br>「ローンウロンスのののかーが必要:<br>ローンクロンスのののかーが必要:<br>ローンクロンスのののかーが必要:<br>ローンクロンスのののかーが必要:<br>ローンのの得知に WEP おかいひ<br>ホットワークをつい<br>ローンののです。<br>キャンクック、マキャンでは<br>OK キャンクル                                                                                                    | イヤレス ネットワークのプロ                  | パティ               |            | ?>     |
|----------------------------------------------------------------------------------------------------|----------------------------------------------------------------------------------------------------|---------------------------------|-------------------|------------|--------|
| ネットワーク名 (SSD)QU<br>ワイヤレス ネットワークホー (MEP)<br>「ロネットワークボは 大めためか ー 杯 を悪<br>ワークの増手化 (MEP 有効)DU<br>オットワークス (ATA)<br>マークンクロット (MEP 有効)DU<br>オットワークス (ATA)<br>マークンクロットス (ATA)<br>マークンクロットス (ATA)<br>マークンクロットス (ATA)<br>マークンクロットス (ATA)<br>マークンクロットス (ATA)<br>マークンクロットス (ATA)<br>マークンクロットス (ATA)<br>マークンクロットス (ATA)<br>マークンクロットス (ATA)<br>マークンクロットス (ATA)<br>マークンクロットス (ATA)<br>(ATA)<br>マークンクロットス (ATA)<br>(ATA)<br>(AT | ネットワーカ名 (SSD)(0)<br>ワイヤレス ネットワーカ ← いぼり<br>「コントリーフ・アビス (体育 + カリロ)<br>・ カットワーカ 2023 (体育 + カリロ)<br>・ カットワーカ 2023 (体育 + カロ)<br>・ カットワーカ 2023 (体育 + カロ)<br>・ カットワーカ 2023 ((h) - カロ)<br>・ カットワーカ 2023 (h) - カロ)<br>・ カットワーカ 2023 (h) - カロ)<br>・ カットワーカ 2023 (h) - カロ)<br>・ カットワーカ 2023 (h) - カロ)<br>・ カットワーカ 2023 (h) | アソシエーション 記録                     |                   |            |        |
| ウイヤレスネットワークキー(WEP)       このよりつークには次めためのキーが必要       (ア)・クック語(WEP おかびの)       ボットワークまー(WEP)       ホットワークまー(WEP)       ホットワークまー(WEP)       エットワークまー(WEP)       エットワークまー(WEP)       エットワークまー(WEP)       エットワークまー(WEP)       エットワークまー(WEP)       エットワークまー(WEP)       エットワークまー(WEP)       エットワークまー(WEP)       エットワークまー(WEP)       エットワークまー(WEP)       エットワーク       エットワーク       エットワーク       エットワーク       エットワーク       エットワーク       エットワーク       エットワーク       エットワーク       エットワーク       エットワーク       エットワーク       エットワーク       エットワーク       エットワーク <td>ウイヤレス ネッケワーク キー WEP       この たいワークでは 大のためのトール 小長       (ローク) カキー WEP       (ローク) カキー WEP       キットワーク キー WP       キットワーク キー WP       キットワーク キー WP       キットワーク キー WP       キットワーク キー WP       キットワーク キー WP       キットワーク キー WP       キットワーク キー WP       キットワーク キー WP       キットワーク キー WP       キットワーク キー WP       キットワーク キー WP       キットワーク キー WP       キャンセル</td> <td>ネットワーク名 (SSID)(N):</td> <td></td> <td></td> <td></td>                                                                                                    | ウイヤレス ネッケワーク キー WEP       この たいワークでは 大のためのトール 小長       (ローク) カキー WEP       (ローク) カキー WEP       キットワーク キー WP       キットワーク キー WP       キットワーク キー WP       キットワーク キー WP       キットワーク キー WP       キットワーク キー WP       キットワーク キー WP       キットワーク キー WP       キットワーク キー WP       キットワーク キー WP       キットワーク キー WP       キットワーク キー WP       キットワーク キー WP       キャンセル                                                                                                    | ネットワーク名 (SSID)(N):              |                   |            |        |
| Controlのでは、かなめのキーが必要。     Provide And Controlのキーが必要。     Provide And Controlのキーが必要。     Provide And Controlのキーが必要。     And Controlのキーが必要。     And Controlのキーが必要。     And Controlのキーが必要。     And Controlのキーが必要。     And Controlのキーが必要。     And Controlのキーが必要。     Controlのキーが必要。     Controlのキーが必要。     And Controlのキーが必要。     Controlのキーが必要。     Controlのキーが必要。     Controlのキーが必要。     Controlのキーが必要。     Controlのキーが必要。     Controlのキーが必要。     Controlのキーが必要。     Controlのキーが必要。     Controlのキーが少し、     Controlのキーが少し、     Controのキーが少し、     Controlのキーが少し、     Controlのキーが少し、     Controのキーが少し                                                                                                    | Colorの内では大切ためのトーがと思     (アレークでは大切ためのトーがと思     (アレークでは大切ためのトーがと思     (アレーク・ローク・ボック・     (アレーク・ローク・ボック・     (アレーク・ローク・     (アレーク・ローク・     (アレーク・ローク・     (アレーク・     (アレーク・     ))     (アレーク・     ))     (アレーク・     ))     (アレーク・     ))     (アレーク・     ))     (アレーク・     ))     (アレーク・     ))     (アレーク・     ))     (アレーク・     ))     (アレーク・     ))     (アレーク・     ))     (アレーク・     ))     (アレーク・     ))     (アレーク・     ))     (アレーク・     ))     (                                                                                                    | ワイヤレス ネットワークキー                  | (WEP)             |            |        |
|                                                                                                    |                                                                                                    | このネットワークでは次のため                  | bのキーが必要:          |            |        |
|                                                                                                    |                                                                                                    | ( IF)-90暗号化 (₩E)                | P 有効)( <u>D</u> ) |            |        |
| キットワークキー①<br>・・・・・・・・・・・・・・・・・・・・・・・・・・・・・・・・・・・・                                                                                                    | キットワークキー① ・ ・・・・・・・・・・・・・・・・・・・・・・・・・・・・・・・・・・・                                                                                                    | 10-52211(共                      | 有モードシ(ム)          |            | $\sim$ |
| AttriCip 5 = 0<br>中国シアルの<br>中国シアルの<br>中国シアルの<br>中国シアルの<br>中国シアルの<br>中国ション<br>中国シアルの<br>中国シアルの<br>中国シアー<br>中国シアー<br>中国シアー<br>中国シアー<br>中国シアー<br>中国シアー<br>中国シアー<br>中国シアー<br>中国シアー<br>中国シアー<br>中国シアー<br>中国シアー<br>中国シアー<br>中国シアー<br>中国シアー<br>中国シアー<br>中国シアー<br>中国シアー<br>中国シアー<br>中国シアー<br>中国シアー<br>中国<br>中国<br>中国<br>中国<br>中国<br>中国<br>中国<br>中国<br>中国<br>中国                                                                                                    |                                                                                                    | ネットワークキー(近):                    | *****             |            |        |
| た。P(1.万 か)ス 存計 (*)<br>中 (信 自 前 が) : 提供 だいさい<br>□ これは12.141 - か相互 (so hoo) のネットワークで、ワイヤレス アクセス 木イ<br>)と使用しない(*)<br>OK キャンセル                                                                                                    | た。P(1.7+2)ス (基本) (1) (1) (1) (1) (1) (1) (1) (1) (1) (1                                                                                                    | ネットワークキーの<br>確認入力(Q):           | *******           |            |        |
| (19 新考: 提供をいよう)     (26 新考: 提供をいよう)     (26 新考: 提供をいよう)     (27 パーンが見る (do loco) のネットワークで、ワイヤレス アクセス 赤イ<br>ンドを使用しないた)     (27 パーング)     (27 パーング)     (27 パーング)     (27 パーング)     (27 パーング)     (27 パーング)     (27 パーング)                                                                                                    | (19 895)、2日休だいごひ     (20 895)、2日休だいごひ     (20 100) 04-5/10-57、0イヤレス アクセス ボイ     (20 100) 04-5/10-57、0イヤレス アクセス ボイ     (20 100) 04-5/10-57、0イヤレス アクセス ボイ     (20 100) 04-5/10-57、0イヤレス アクセス ボイ     (20 100) 04-5/10-57、0イヤレス アクセス ボイ                                                                                                    | キーのインデックス (詳論)(                 | ý 1 🗘             |            |        |
| □                                                                                                    | □                                                                                                    | (□キ)は自動的に提供さ                    | กลเษ              |            |        |
| <u> ()))</u> キャンセル                                                                                                    | <u>の</u> 来た之ル                                                                                                    | □これはコンピュータ相互 (ar<br>ントを使用しない(C) | d hoc) ወネットワーク፣   | ሮ、 ワイヤレス ን | わセス ボイ |
|                                                                                                    |                                                                                                    |                                 |                   | ок         | キャンセル  |
|                                                                                                    |                                                                                                    |                                 |                   |            |        |
|                                                                                                    |                                                                                                    |                                 |                   |            |        |
|                                                                                                    |                                                                                                    |                                 |                   |            |        |
|                                                                                                    |                                                                                                    |                                 |                   |            |        |
|                                                                                                    |                                                                                                    |                                 |                   |            |        |
|                                                                                                    |                                                                                                    |                                 |                   |            |        |
|                                                                                                    |                                                                                                    |                                 |                   |            |        |
|                                                                                                    |                                                                                                    |                                 |                   |            |        |
|                                                                                                    |                                                                                                    |                                 |                   |            |        |

Windows® Me/2000 Professional/98SE/98の場合(サテライトマネージャ) 子機に添付の CD-ROM に収録されているユーティリティ、サテライトマネージャをイ ンストールすることによって、子機の設定を行うことができます。 サテライトマネージャは、WL11CB/WL11CAの無線の通信モードの空東、ネット

サテライトマネージャは、WL11CB/WL11CAの無線の通信モードの変更、ネット ワーク名の変更、無線LANのデータ保護(暗号化)の設定をすることができます。ネッ トワークのセキュリティ保護のためにもデータ保護の設定を行うことをお勧めします。

サテライトマネージャをインストールする

- 1 Windows®Me/2000 Professional/98SE/98を起動する 2 子機に添付のCD-ROM(ユーティリティ集)をCD-ROMドライブに セットする
- セットする メニュー画面が表示されます。 メニューが表示されないときは(●P3-29)
- **3** [WARPSTARユーティリティのインストール]をクリックする
- 4 [次へ]をクリックする

「次へ ] をクリックする

5

Attern WARRETARL-54057

 Avere WARRETARL-54057

 Avere WARRETARL-54057

 Avere WARRETARL-54057

 Avere WARRETARL-54057

 Avere WARRETARL-54057

 Avere WARRETARL-54057

 Avere WARRETARL-54057

 Avere WARRETARL-54057

 Avere WARRETARL-54057

 Avere WARRETARL-54057

 Avere WARRETARL-54057

 Avere WARRETARL-54057

 Avere WARRETARL-54057

 Avere WARRETARL-54057

 Avere WARRETARL-54057

 Avere WARRETARL-54057

 Avere WARRETARL-54057

 Avere WARRETARL-54057

 Avere WARRETARL-54057

 Avere WARRETARL-54057

 Avere WARRETARL-54057

 Avere WARRETARL-54057

 Avere WARRETARL-54057

 Avere WARRETARL-54057

 Avere WARRETARL-5405

 Avere WARRETARL-54057

 Avere WARRETARL-54057

 Avere WARRETARL-54057

 Avere WARRETARL-5405

 Avere WARRETARL-5405

 Avere WARRETARL-5405

 Avere WARRETARL-5405

 Avere WARRETARL-5405

 Avere WARRETARL-5405

 Avere WARRETARL-5405

 Avere WARRETARL-5405

 Avere WARRETARL-5405

 Avere WARRETARL-5405

 Avere WARRETARL-5405

 Avere WARRETARL-5405

 Avere WARRETARL-5405

 Avere WARRETARL-5405

 Avere WARRETARL-5405

 Avere WARRETARL-5405

 Avere WARRETARL-5405

 Avere WARRETARL-5405

 Avere WARRETARL-5405

 Avere WARRETARL-5405

 Avere WARRETARL-5405

 Avere WARRETARL-5405

 Avere WARRETARL-5405

 Avere WARRETARL-5405

 Avere WARRETARL-5405

 Avere WARRETARL-5405

 Avere WARRETARL-5405

 Avere WARRETARL-5405

 Avere WARRETARL-5405

 Avere WARRETARL-5405

 Avere WARRETARL-5405

 Avere WARRETARL-5405

 Avere WARRETARL-5405

 Avere WARRETARL-5405

 Avere WARRETARL-5405

 Avere WARRETARL-5405

 Avere WARRETARL-5405

 Avere WARRETARL-5405

 Avere WARRETARL-5405

 Avere WARRETARL-5405

 Avere WARRETARL-5405

 Avere WARRETARL-5405

 Avere WARRETARL-5405

 Avere WARRETARL-5405

 Avere WARRETARL-5405

 Avere WARRETARL-5405

 Avere WARRETARL-5405

 Avere WARRETARL-5405

 Avere WARR

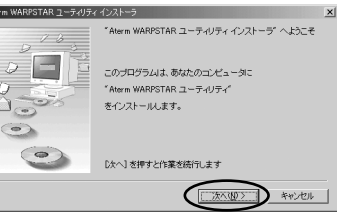

#### 画面の同意書を読み、同意できる場合 6 は[次へ]をクリックする

「サテライト ]を選択し、「次へ]をク リックする

- 表示されたインストール先へ 8 インストールする場合は、「次へ」を クリックする インストール先を変更する場合は、[参照]を クリックして変更してください。
- [はい]をクリックする 9 インストールが開始されます。
- 10 [READMEの表示]にチェックが入っ ている(マ)ことを確認し、[完了] をクリックする
- READMEをよく読み、[README]画面を閉じる 11 インストールが完了し、サテライトマネージャが起動します。

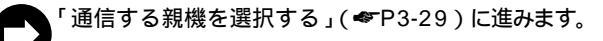

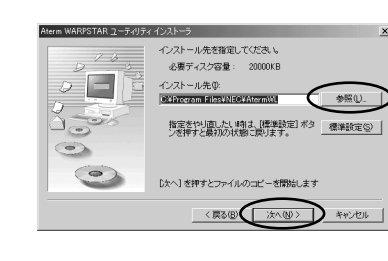

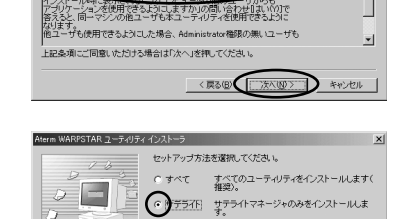

選択したら [次へ] を押してください

〈戻る(団) (次へ(凹)) キャンセル

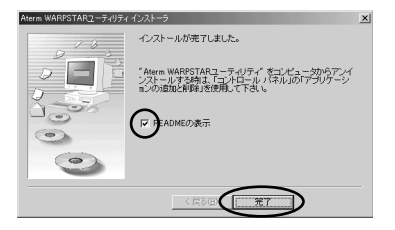

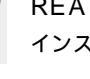

3

設定する

## -(?) サテライトマネージャを起動するには

サテライトマネージャを終了させたあとに、再度サテライトマネージャを起動すると きは、[スタート]をクリックし、[プログラム]—[Aterm WARPSTAR ユーティ リティ]—[サテライトマネージャ]をクリックします。

きの お知らせ

子機に添付の CD-ROM をセットしてもメインメニュー画面が表示されない場合は、以下の操作を行います。

Windows<sup>®</sup>の[スタート]をクリックし、[ファイル名を指定して実行]を選択する 名前の欄に、CD-ROMドライブ名と¥Menu.exeと入力し、[OK]をクリックする (例: CD-ROMドライブ名がQの場合、Q:¥Menu.exe)

Windows<sup>®</sup> 2000 Professional でサテライトマネージャをインストールするには、 Administrator (権限のあるアカウント)でログオンしてください。

Administrator(権限のあるアカウント)でログオンしてもインストールできないときは、 子機に添付の CD-ROM に収録されている「お困りのときには」を参照してください。

#### 通信する親機を選択する

サテライトマネージャを起動する

- 【 [スタート] [プログラム] [AtermWARPSTAR ユーティリ ティ] - [サテライトマネージャ]をクリックする タスクトレイにある[サテライトマネージャ]が表示されます。
- 2 タスクトレイにあるサテライトマネージャのアイコンを右クリックし、[設定]を選択する

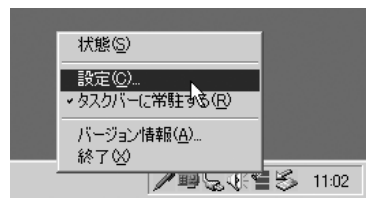

- 9 [基本]タブをクリックする
- J

#### 4 [通信モード]で[アクセスポイン ト通信]を選択する

| 3, Aterm WARPSTAR | サテライトマネージャ             | Atoms     |
|-------------------|------------------------|-----------|
| 沙 設定              |                        | WARPSTAR  |
| ブロファイル 基本         | データ保護                  |           |
| 通信モード①            | アクセスポイント通信             |           |
| ネットワーク名(W)        |                        |           |
| チャネル(©)           | ネットワークの参照(目<br>自動選択 」」 | <u>).</u> |
|                   | 0                      | K キャンセル   |

[ネットワークの参照]をクリックする

6 接続先のネットワーク名をク リックして、[OK]をクリックする ワイヤレスセットの場合は親機(WL11AP) の出荷時設定は、WARPSTAR-xxxxxで す。(xxxxxxはWL11AP本体底面に貼付 のラベルに表示されています)

> 手順4で「ネットワーク名]を直接入力 しても設定できます。

> 同じネットワーク名が複数表示される場 合は、いずれかをクリックしてください。 親機(WL11AP)が暗号化などのセ キュリティ設定がされている場合には、 [利用できるネットワーク]にWL11AP が表示されないことがあります。次ペー ジの「暗号化の設定をする」を参照し て、WL11APに合わせた暗号化設定を行 うか、WL11APの設定を解除してくだ さい。WL11APの暗号化設定の確認方 法と解除方法については、「WL11APを 設定する」(\*P3-15)を参照してくだ さい。

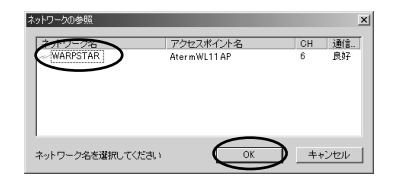

7

5

[OK]をクリックする

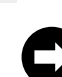

暗号化の設定をする場合は、「暗号化の設定をする」(\*P3-31)に進みます。 暗号化の設定をしない場合は「サテライトマネージャで親機との通信状態を確認 する」(\*P3-32)に進みます。 暗号化の設定をする

暗号化の設定を行う場合は必ず親機側を先に設定してください。

- 1 サテライトマネージャを起動する
- 【 [スタート] [プログラム] [AtermWARPSTAR ユーティリ ティ] - [サテライトマネージャ]をクリックする タスクトレイにある[サテライトマネージャ]が表示されます。
- 2 タスクトレイにあるサテライトマネージャのアイコンを右クリックし、[設定]を選択する

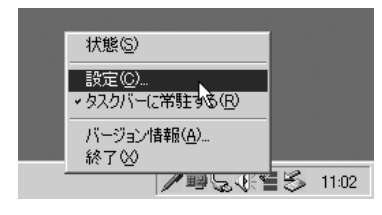

3 [データ保護]タブをクリックする

## 4 暗号化の設定をする

通信する相手の機器(親機、パソコン間通 信の場合は、子機)と設定値を同じにして ください。

[ データ保護を有効 ] にチェックを入れま す。

「使用する暗号化キー」を入力します。 設定した暗号化キー(最大4個)のうち使 用する暗号化キーのキー番号を設定しま す。

「暗号強度」を「64bit」「128bit」から 選択します。

WL11APの設定に合わせて選択して ください。

「指定方法」で[16 進数]を選択し、「暗 号化キー」を入力します。

親機がWL11APの場合は、16進数とな りますので、0~9、a~f、A~Fで構 成される文字列(16進数)で、「64bit」 の場合は10桁、「128bit」の場合は26 桁で入力します。

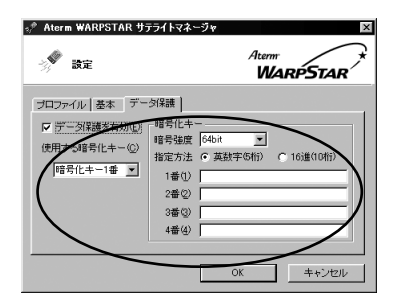

サテライトマネージャで親機との通信状態を確認する

サテライトマネージャで通信している親機や子機間との通信状態をサテライトマネージャ アイコンで確認することができます。

タスクトレイにある「サテライトマネージャ」のアイコンを表示

💿 : WL11CB/WL11CA が正しく接続されていません。

: 親機が見つかりません。

:通信相手の子機が見つかりません(パソコン間通信のとき)。

💼 :親機または通信相手の子機(パソコン間通信のとき)が正しく検出できています。

サテライトマネージャのアイコンが 🛀 のように表示されれば設定は完了です。

#### -(!) サテライトマネージャの使い方

タスクトレイにあるサテライトマネージャのアイコンを右クリックすると、ポップアッ プメニューが表示されます。ポップアップメニューでは次のことができます。

[状態]:

親機との通信状態を詳細に確認することができます。

無線の通信状態が「良好」となることを確認してください。「良好」と表示されない ときは、「良好」と表示される位置までパソコンを移動してください。アクセスポイ ント名が正しく表示されていることも確認してください。

[設定]:

サテライトマネージャの設定データ(プロファイル)が選択できます。通信モード の設定、無線のネットワーク名、子機のデータ保護設定をすることができます。

[タスクバーに常駐する]:

[タスクバーに常駐する]にチェックをつけるとパソコンを起動したときにタスクバー にサテライトマネージャが表示されます。

[バージョン情報]:

ソフトウェアバージョンにはサテライトマネージャのバージョンが、無線カード F/W バージョンには WL11CB/WL11CA のファームウェアのバージョンが表示さ れます。

[終了]:

サテライトマネージャを終了します。

### インターネット接続を確認する

WL11APに接続したADSLモデムなどの取扱説明書を参照して、インターネットなどに接続できることを確認してください。

WWW ブラウザでの設定について

WWW ブラウザの設定画面のそれぞれの項目について説明します。 設定の変更が必要な場合は、設定を行ってください。

WWW ブラウザの設定画面の起動方法 WWW ブラウザを起動し、「http://192.168.0.202/」と入力して、ユーザー名 「admin」・パスワード「public」を入力してください。 (ユーザー名・パスワードはP3-37の[管理者設定]で変更することができます。) 設定の登録方法 それぞれのページで「設定」をクリックしたあと、「再起動」をクリックしてくだ さい。 WL11APを再起動し、設定をWL11APに書き込みます。

#### 情報

3-3

WL11AP の基本情報が表示されます。

現在の情報は、30秒ごとに自動更新されます。すぐに表示させたい場合には、WWWブ ラウザの「更新 ] (Internet Explorerの場合) または「現在のページの再読み込み ] (Netscapeの場合)をクリックしてください。

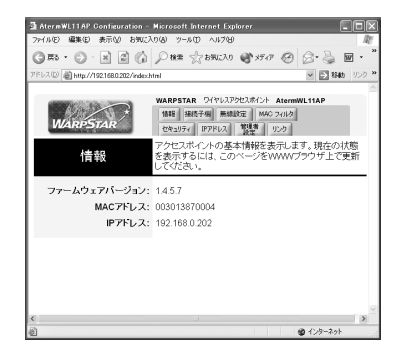

ファームウェアバージョン :WL11APのファームウェアバージョンが表示されます。 MACアドレス :WL11APのMACアドレスが表示されます。

IP アドレス

: WL11APのIPアドレスが表示されます。

#### 接続子機

無線で接続されている子機の MAC アドレスが表示されます。子機が WL11E2 の場合は、 WL11E2 に接続されているパソコンなどの端末の MAC アドレスが表示されます。 現在の情報は、30 秒ごとに自動更新されます。すぐに表示させたい場合には、WWW ブ ラウザの [更新](Internet Explorerの場合)または[現在のページの再読み込み] (Netscapeの場合)をクリックしてください。

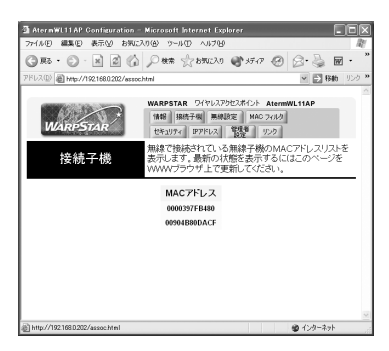

#### 無線設定

ネットワーク名や使用するチャネルなどの無線設定を行います。 設定については、P3-16の手順6を参照してください。

#### MACアドレスフィルタリング

MACアドレスを登録することで接続できる子機を制限できます。 設定については、P3-18の手順14を参照してください。

#### 無線 LAN のセキュリティ

無線 LAN のセキュリティ(暗号化(WEP)など)の設定を行います。 設定については、P3-17 の手順 11 を参照してください。

### IP アドレス

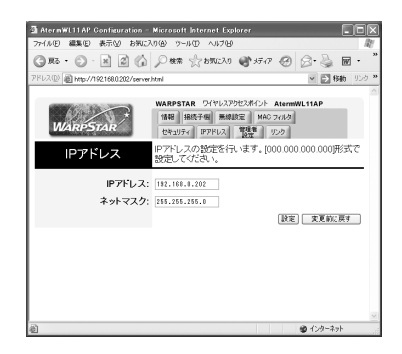

- IPアドレス : WL11APのIPアドレスを設定します。 000.000.000.000の形式で設定してください。(初期値は192. 168.0.202です)
- ネットマスク:ネットマスクを設定します。(初期値は255.255.255.0です)

#### 管理者設定

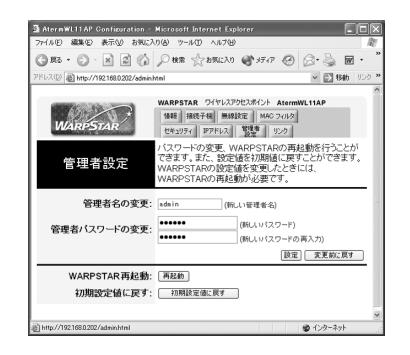

管理者名の変更 :管理者名(ユーザー名)を変更できます。(工場出荷時は) 「admin」に設定されています) 管理者パスワードの変更 :管理者パスワード(パスワード)を変更できます。(工場出 荷時は「public」に設定されています) 使用できる文字は英数半角文字と半角記号で最大半角15 文字まで設定できます。 ユーザー名またはパスワードを入力したあとは、「設定1 をクリックしてください。 WARPSTAR 再起動 :「再起動]をクリックすると、WL11APを再起動します。 設定を変更したときは、それぞれのページで「設定」をク リックしたあと、このボタンでWL11APを再起動するこ とで、設定が有効になります。 初期設定値に戻す :「初期設定値に戻す」をクリックするとWL11APの設定 値が初期値に戻ります。 ワイヤレスセットの場合はネットワーク名(ESS-ID)と 暗号化(WEP)が設定済みになっています。[初期設定 値に戻す1(初期化)をクリックするとネットワーク名と

意ください。

暗号化がクリアされて通信ができなくなりますのでご注

**3** 設定する

3-37

#### リンク

AtermStationのホームページにリンクしています。(http://121ware.com/aterm/) 商品情報、資料請求、バージョンアップ、サポート情報など、Aterm について役立つ情 報を掲載しています。

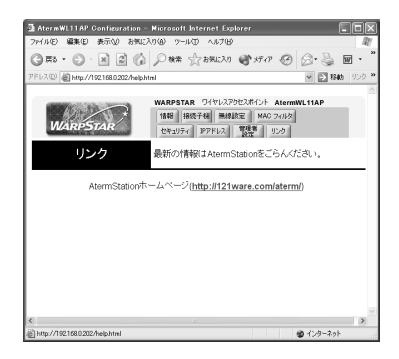

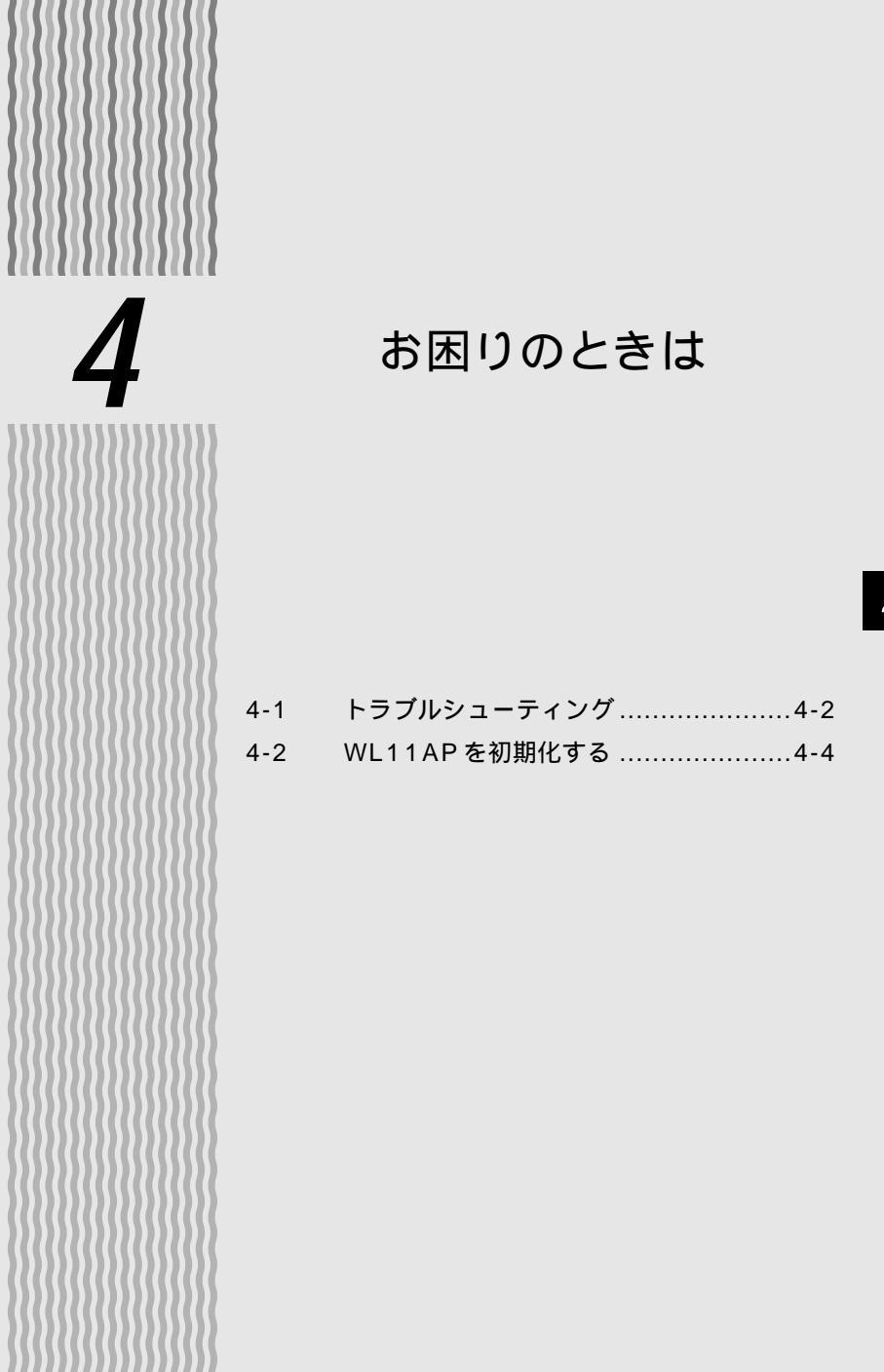

4

4-1 トラブルシューティング

トラブルが起きたときや疑問点があるときは、まずこちらをご覧ください。該当項目が ない場合や、対処をしても問題が解決しない場合は、WL11APを初期化し(●P4-4) 初めから設定し直してみてください。初期化を行うとWL11APのすべての設定が初期 値になりますのでご注意ください。

## 設置に関するトラブル

|                                | 症 状           | 原因と対策                                                                                                    |
|--------------------------------|---------------|----------------------------------------------------------------------------------------------------|
| 電源を<br>入れたとき                   | PWR ランプが点灯しない | <ul> <li>電源が入っていません。</li> <li>AC アダプタ(電源プラグ)がはずれている<br/>電源コードを電源コンセントに差し込んで<br/>ください。</li> <li>AC アダプタ(電源プラグ)がパソコンの電<br/>源に連動したコンセントに差し込まれている<br/>電源はパソコンの電源などに連動したコン<br/>セントではなく、壁などの電源コンセント<br/>に直接接続してください。パソコンの電源<br/>が切れるとWL11APに供給されている電<br/>源も切れてしまいます。</li> <li>AC アダプタ(電源プラグ)が破損していないか確認してください。破損している場合は<br/>すぐにAC アダプタ(電源プラグ)をコンセント<br/>ントからはずしてお買い上げいただいた販売<br/>店やNEC 保守サービス受付拠点にご相談く<br/>ださい。</li> </ul> |
| AIR ランプが点灯しない                  |               | 設定に誤りがある場合があります。<br>どうしても動作しない場合は、初期化して最<br>初から設定し直してください。( <i>❤</i> P4-4)                                                                                                    |
| WWW プラウザの設定画面が表示されない           |               | パソコンのIPアドレスが正しく設定されてい<br>るか確認してください。( <i>❤</i> P3-10)                                                                                                    |
| WL11AP が正常に動作しないが、原因がわ<br>からない |               | 設定に誤りがある場合があります。<br>どうしても動作しない場合は、初期化して最<br>初から設定し直してください。( <del>~</del> P4-4)                                                                                                    |

## 通信に関するトラブル

| 症状      | 原因と対策                                                                                                    |
|---------|----------------------------------------------------------------------------------------------------|
| 通信できない  | <ul> <li>電波状態が悪い。</li> <li>子機をWL11APに近づけてください。</li> <li>接続されているADSLモデム/CATVケーブルモデム/ルータ/既存のLAN(HUB等)の電源が入っているか確認してください。</li> <li>ADSLモデム/CATVケーブルモデム/ルータ/既存のLAN(HUB等)にETHERNETケーブルが確実に接続されているか確認してください。</li> <li>設定が正しく行われているか確認してください。</li> </ul>    |
| 通信が途切れる | 隣接・同一フロアで同じ無線チャネルを使用<br>している機器があると、電波干渉が発生して<br>通信が不安定になる場合があります。<br>使用する無線チャネルを変更してください。<br>WWW ブラウザの設定画面を起動する。<br>(起動方法はP3-34を参照してください)<br>[無線設定]をクリックする。<br>[使用するチャネル]のプルダウンメニュー<br>からチャネルを選択する。<br>(初期値:3)<br>目安として4チャネル以上離して設定する<br>ことをおすすめします。 |

4 お困りのときは

## 4-2 WL11AP を初期化する

WL11APに設定した内容を消去して初期値にします。WL11APがうまく動作しない 場合や今までとは異なった使い方をする場合は、WL11APを初期化して初めから設定 し直すことをお勧めします。

また、ワイヤレスセット(Aterm WL11AP ワイヤレスLAN セット(11bカードタ イプ)または Aterm WL11AP ワイヤレスLAN セット(ETHERNET タイプ))の場 合は、初期化すると工場出荷時の設定(無線設定、ネットワーク名と暗号化キーの設定) が消去されますので再設定が必要になります。(「WL11AP を設定する」◆P3-2)

#### スイッチで初期化する

- 1 WL11APの電源が入っていることを確認する
- 2 WL11APの背面にあるリセットスイッチをボールペンの先などで2~ 3秒間押し続ける

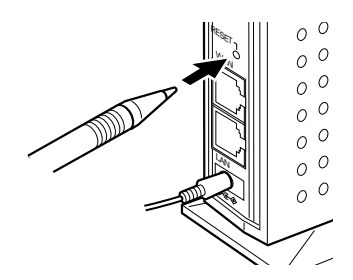

WL11APの前面のAIR ランプが緑点滅することを確認してください。

**3** リセットスイッチからボールペンなどをはなす

### WL11APの初期値

WL11APを初期化すると、次のような設定になります。

| 設定項目     |                  |             | 工場出荷時の設定値<br>(ワイヤレスセットの場合)   | 初期値           |
|----------|------------------|-------------|------------------------------|---------------|
| 無線設定     | アクセスポイント名        | 3           | AtermWL11AP                  | AtermWL11AP   |
|          | ネットワーク名(ESS-ID)  |             | 無線 LAN 設定ラベル<br>(本体底面に貼付)に記載 | WARPSTAR      |
|          | 使用チャネル           |             | チャネル 3                       | チャネル 3        |
| 無線 LAN の | ネットワーク名が不明       | 目な場合の参照     | OFF                          | OFF           |
| セキュリティ   | 暗号化(WEP)         |             | 暗号化する                        | 暗号化しない        |
|          | 暗号化キー            |             | 無線 LAN 設定ラベル<br>(本体底面に貼付)に記載 |               |
|          |                  | +-2         | -                            | 未設定           |
|          |                  | +-3         |                              |               |
|          |                  |             |                              |               |
|          | 使用する暗号化キー        | 使用する暗号化キー番号 |                              | 1             |
| MACアドレス  | MAC アドレスフィルタリング  |             | 行わない                         | 行わない          |
| フィルタリング  | 接続を許可する MAC アドレス |             | 無し                           | 無し            |
| IP アドレス  | IPアドレス           |             | 192.168.0.202                | 192.168.0.202 |
|          | ネットマスク           |             | 255.255.255.0                | 255.255.255.0 |
| 管理者設定    | 管理者名(ユーザー        | -名)         | admin                        | admin         |
|          | 管理者パスワード         |             | public                       | public        |

| 5 |            | 付録                                   |  |
|---|------------|--------------------------------------|--|
|   | 5-1<br>5-2 | WL11AP 製品仕様5-2<br>お問い合わせ・アフターサービス5-3 |  |
|   |            |                                      |  |

5

#### 仕様一覧

| I                 | 頁 目          | 諸元                                                                                                    |  |
|-------------------|--------------|----------------------------------------------------------------------------------------------------|--|
|                   | 物理インタフェース    | 8 ピンモジュラージャック(RJ-45)×1 ポート                                                                                                |  |
| WAN               | インタフェース      | 100BASE-TX/10BASE-T(Auto MDI-X 対応)                                                                                        |  |
| インタフェース           | 伝送速度         | 100Mbps/10Mbps                                                                                                    |  |
|                   | 全二重 / 半二重    | 全二重 / 半二重 ( 自動切換 )                                                                                                    |  |
|                   | 物理インタフェース    | 8 ピンモジュラージャック(RJ-45) × 1 ポート                                                                                              |  |
| LAN               | インタフェース      | 100BASE-TX/10BASE-T(Auto MDI-X 対応)                                                                                        |  |
| インタフェース           | 伝送速度         | 100Mbps/10Mbps                                                                                                    |  |
|                   | 全二重 / 半二重    | 全二重 / 半二重 ( 自動切換 )                                                                                                    |  |
|                   | 規格           | IEEE802.11b(無線 LAN 標準プロトコル)準拠<br>RCR STD-33、ARIB STD-T66(小電力データ通<br>信システム規格)準拠                                            |  |
|                   | 周波数帯域 / チャネル | 2.4GHz帯(2400~2497MHz)/ch1~ch14                                                                                            |  |
|                   | 伝送方式         | DS-SS 方式(スペクトラム直接拡散方式)                                                                                                    |  |
|                   | 伝送速度         | 11.0/5.5/2.0/1.0Mbps(自動切替)                                                                                                |  |
| 無線 LAN<br>インタフェース | 伝送距離         | オープン(理想環境時):160m(11Mbps)~300m(1Mbps)<br>セミオープン(屋外):50m(11Mbps)~100m(1Mbps)<br>クローズド(屋内):25m(11Mbps)~50m(1Mbps)<br>環境により変動 |  |
|                   | アンテナ         | ダイポールアンテナ                                                                                                    |  |
|                   | セキュリティ       | ESS-ID(ESS-ID ステルス機能あり)<br>64bit WEP / 128bit WEP<br>MAC アドレスフィルタリング                                                      |  |
| ヒューマン<br>インタフェース  |              | PWR : 電源通電時点灯                                                                                                    |  |
|                   | 状態表示ランプ      | WAN/LAN:WANもしくはLANインタフェースリ<br>ンクアップ時点灯、データ通信時点滅                                                                           |  |
|                   |              | AIR : ワイヤレス LAN 通信待機時点灯、データ通信<br>時点滅                                                                                      |  |
|                   | リセットスイッチ     | リセットスイッチ                                                                                                    |  |
| 動作環境              |              | 温度0~40 湿度10~90%(結露しないこと)                                                                                                  |  |
| 外形寸法              |              | 約 2 5( W )×106( D )× 8 0( H )mm( 突起部分を除く )<br>[ 壁掛け可能 ]                                                                   |  |
| 電源                |              | AC100V ± 10% 50/60Hz<br>(ACアダプタ使用:出力 5 V, 2A 質量約 150g)                                                                    |  |
| 消費電力              |              | 最大約 6W                                                                                                    |  |
| 質量(本体のみ)          |              | 約 0.1 3kg                                                                                                    |  |

表示の速度は規格による速度を示すものであり、ご利用環境や接続機器などにより、実効速度 は異なります。

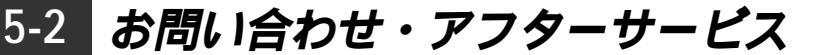

掲載されているお問い合わせ先、修理受付窓口などは変更されている場合があります。 最新の情報は、本マニュアルが掲載されているページの Δ 必ずお読み ください「お問い合わせ・アフターサービス(PDF)」を参照してください。

#### 持ち込み修理先一覧

## ご注意

掲載されているお問い合わせ先、修理受付窓口などは変更されている場合が あります。

掲載されているお問い合わせ先、修理受付窓口などは変更されている場合が あります。

掲載されているお問い合わせ先、修理受付窓口などは変更されている場合が あります。

掲載されているお問い合わせ先、修理受付窓口などは変更されている場合が あります。

掲載されているお問い合わせ先、修理受付窓口などは変更されている場合が あります。

# MEMO

# MEMO

輸出する際の注意事項

本製品(ソフトウェアを含む)は日本国内仕様であり外国の規格などには 準拠しておりません。本製品を日本国外で使用された場合、当社はいっさ い責任を負いません。また、当社は本製品に関し海外での保守サービスお よび技術サポート等は行っておりません。

ご注意

- (1)本書の内容の一部または全部を無断転載・無断複写することは禁止 されています。
- (2)本書の内容については、将来予告なしに変更することがあります。
- (3)本書の内容については万全を期して作成いたしましたが、万一ご不 審な点や誤り・記載もれなどお気づきの点がありましたらご連絡く ださい。
- (4)本商品の故障・誤動作・天災・不具合あるいは停電等の外部要因に よって通信などの機会を逸したために生じた損害等の純粋経済損失 につきましては、当社はいっさいその責任を負いかねますのであら かじめご了承ください。

廃棄方法について

この商品を廃棄するときは、地方自治体の条例に従って処理してください。 詳しくは各地方自治体にお問い合わせ願います。
## ご注意

掲載されているお問い合わせ先、修理受付窓口などは変更されている場合が あります。 最新の情報は、本マニュアルが掲載されているページの △ 必ずお読み ください「お問い合わせ・アフターサービス (PDF)」を参照してください。

安心の保守サービス体制

Aterm(エーターム)インフォメーションセンター

この取扱説明書は、古紙配合率100%の再生紙を使用しています。

NEC アクセステクニカ株式会社 Aterm WL11AP 取扱説明書 第1版

ND-23080(J)-1 2002年11月